# WADE-8079

# Mini-ITX Board

# User's Manual

Version 1.3

Copyright © Portwell, Inc., 2014. All rights reserved. All other brand names are registered trademarks of their respective owners.

# **Table of Contents**

#### How to Use This Manual

| Chapter 1 System Overview                          | 1-1 |
|----------------------------------------------------|-----|
| 1.1 Introduction                                   | 1-1 |
| 1.2 Check List                                     | 1-1 |
| 1.3 Product Specification                          |     |
| 1.3.1 Mechanical Drawing                           | 1-4 |
| 1.4 System Architecture                            | 1-6 |
| Chapter 2 Hardware Configuration                   | 2-1 |
| 2.1 Jumper Allocation                              |     |
| 2.2 Connector Allocation                           |     |
| Chapter 3 System Installation                      | 3-1 |
| 3.1 Intel® Valleyview CPU                          |     |
| 3.2 Main Memory                                    |     |
| 3.3 Installing the Single Board Computer           |     |
| 3.3.1 Chipset Component Driver                     |     |
| 3.3.2 Intel® HD Graphics 4600                      |     |
| 3.3.3 Intel LAN I210IT Gigabit Ethernet Controller |     |
| 3.3.4 Realtek ALC892 HD Audio Controller           |     |
| 3.4 Clear CMOS Operation                           |     |
| 3.5 WDT Function                                   |     |
| 3.6 GPIO                                           |     |
| Chapter 4 BIOS Setup Information                   | 4-1 |
| 4.1 Entering Setup - Launch System Setup           | 4-1 |
| 4.2 Main                                           |     |
| 4.3 Configuration                                  |     |
| 4.4 Others                                         |     |
| 4.5 Securit                                        |     |
| 4.6 Boot                                           |     |
| 4.7 Exit                                           |     |
| Chapter 5 Troubleshooting                          | 5-1 |
| 5.1 Hardware Quick Installation                    | 5-1 |
| 5.2 BIOS Setting                                   |     |
| 5.3 Q&A                                            |     |

# How to Use This Manual

The manual describes how to configure your WADE-8079 system board to meet various operating requirements. It is divided into five chapters, with each chapter addressing a basic concept and operation of Single Host Board.

**Chapter 1: System Overview.** Presents what you have in the box and give you an overview of the product specifications and basic system architecture for this series model of single host board.

**Chapter 2: Hardware Configuration.** Show the definitions and locations of Jumpers and Connectors that you can easily configure your system.

**Chapter 3: System Installation.** Describes how to properly mount the CPU, main memory and Compact Flash to get a safe installation and provides a programming guide of Watch Dog Timer function.

**Chapter 4: BIOS Setup Information.** Specifies the meaning of each setup parameters, how to get advanced BIOS performance and update new BIOS. In addition, POST checkpoint list will give users some guidelines of trouble-shooting.

**Chapter 5: Troubleshooting.** Provide various of useful tips to quickly get WADE-8079 running with success. As basic hardware installation has been addressed in Chapter 3, this chapter will basically focus on system integration issues, in terms of backplane setup, BIOS setting, and OS diagnostics.

The content of this manual is subject to change without prior notice. These changes will be incorporated in new editions of the document. The vendor may make supplement or change in the products described in this document at any time.

# Chapter 1 System Overview

# 1.1 Introduction

Powell Inc., a world-leading innovator in the Industrial PC (IPC) market and a member of the Intel® Communications Alliance, has launched its new WADE-8079 series in response to market demand for a simplified embedded system board (ESB)that combines a smaller footprint, lower power consumption, robust computing power and with longevity support.

Built with Intel's latest chipset, WADE-8079 series take advantage of the Intel® Atom™ Valleyview E38XX series and Intel® Celeron® J1900 processors.

WADE-8079 has lots of features, also features Two SATA connectors (SATA 3Gb/s) storage specification(Switch with mini-PCIe slot), Two DDR3 SO-DIMM memory slot for DDR3L non-ECC SDRAM up to 8GB (E3845/E3826/J1900 only), support total 5 USB ports (1x USB3.0 and 2x USB2.0 on REAR I/O, 2x USB2.0 on board header), VGA / DVI / DP / LVDS display, Dual Gigabit Ethernet, and one PCIe x1 slot.

WADE-8079's ability to drive two displays simultaneously makes them particularly suitable for lottery and gaming applications. They are also ideal for applications such as point-of-sale (POS), digital signage, kiosks, Panel PC

# 1.2 Check List

The WADE-8079 package should cover the following basic items

- ✓ One WADE-8079 Mini-ITX Main Board
- ✓ One SATA Cable
- ✓ One I/O Shield bracket
- ✓ One Installation Resources CD-Title

If any of these items is damaged or missing, please contact your vendor and keep all packing materials for future replacement and maintenance.

# 1.3 **Product Specification**

- Main Processor

   -Intel<sup>®</sup> Atom<sup>™</sup> Valleyview E38XX series processor
   -Intel<sup>®</sup> Celeron<sup>®</sup> J1900 processor.
- System BIOS Phoenix BIOS
- Main Memory

Two 204 - pin DDR3 SODIMM socket support DDR3L up to 8GB 1066/1333 MHz non-ECC memory (E3845/E3826/J1900)

One 204 - pin DDR3 SODIMM socket support DDR3L up to 4GB 1066 MHz non-ECC memory (E3815)

- E3845 / E3827 / J1900 support 1333MHz memory
- E3826 / E3825 / E3815 support 1066MHz memory
- Expansion Interface One PCIex1 slot
- SATA Interface
  - Two SATA ports(SATA 3Gb), Switch with full size mini-PCIe slot
- Serial Port
  - Support three RS232 / one RS232/422/485
- USB Interface Support five USB (Universal Serial Bus) ports, one USB3.0 and two USB2.0 on rear I/O and two USB2.0 on board header for internal devices
- Audio Interface Line in / Line out / Mic in on board header
- Real Time Clock/Calendar (RTC) Support Y2K Real Time Clock/Calendar
- Watch Dog Timer
  - Support WDT function through software programming for enable/disable and interval setting
  - General system reset
- On-board Ethernet LAN One Gigabit Ethernet (10/100/1000 Mbits/sec) LAN ports
- High Drive GPIO One pin-header for 8 bit GPIO
- System Monitoring Feature Monitor system temperature and major power sources.
- Outline Dimension (L x W) 170mm(6.69'') x 170mm(6.69'')

# • Power Requirements

| Itom             | Doutor   | Full Loading          | Full Loading |
|------------------|----------|-----------------------|--------------|
| Item             | POWEIOIN | 10Min                 | 30Min        |
| System (DC_12V)  | 1.08A    | 1.15A                 | 1.38A        |
| System (DC_24V)  | 0.48A    | 0.53A                 | 0.64A        |
| USB Loading Test |          | <u>4.902V/0.512</u> A |              |

## • Configuration

| СРИ Туре       | Intel® Atom™ CPU E3845 @1.9GHz L2:2048K                                                                       |
|----------------|----------------------------------------------------------------------------------------------------|
| SBC BIOS       | 40411T00                                                                                                    |
| Memory         | WARIS DDR3L SO-DIMM 1333 1.35V 4GB*2(hynix H5TC2G83EFR)                                                       |
| VGA Card       | Onboard Intel <sup>®</sup> Atom <sup>™</sup> Processor E3800 Series/Intel <sup>®</sup> Celeron <sup>®</sup>   |
| VGA Driver     | Intel <sup>®</sup> Atom <sup>™</sup> Processor E3800 Series/Intel <sup>®</sup> Celeron <sup>®</sup> Processor |
| LAN Card       | Onboard Intel® I210 Gigabit Network                                                                           |
| LAN Driver     | Intel® I210 Gigabit Network Version:12.7.28.0                                                                 |
| LAN Card #2    | Onboard Intel® I210 Gigabit Network#2                                                                         |
| LAN Driver #2  | Intel® I210 Gigabit Network#2 Version:12.7.28.0                                                               |
| Audio Card     | Onboard Realtek ALC892 High Definition Audio                                                                  |
| Audio Driver   | Realtek ALC892 High Definition Audio Version : 6.0.1.7083                                                     |
| Chipset Driver | Intel® Chipset Device Software Version: 10.0                                                                  |
| SATA HDD       | WD WD1002FAEX 1TB                                                                                             |
| DVDROM         | LITEON iHAS324 DVD-ROM                                                                                        |
| Power Supply   | Seasonic SSA-0651-1 DC12V                                                                                     |

- Operating Temperature 0 °C ~ 60 °C
- Storage temperature -20 ~ 80 °C
- Relative Humidity 0% ~ 90%, non-condensing

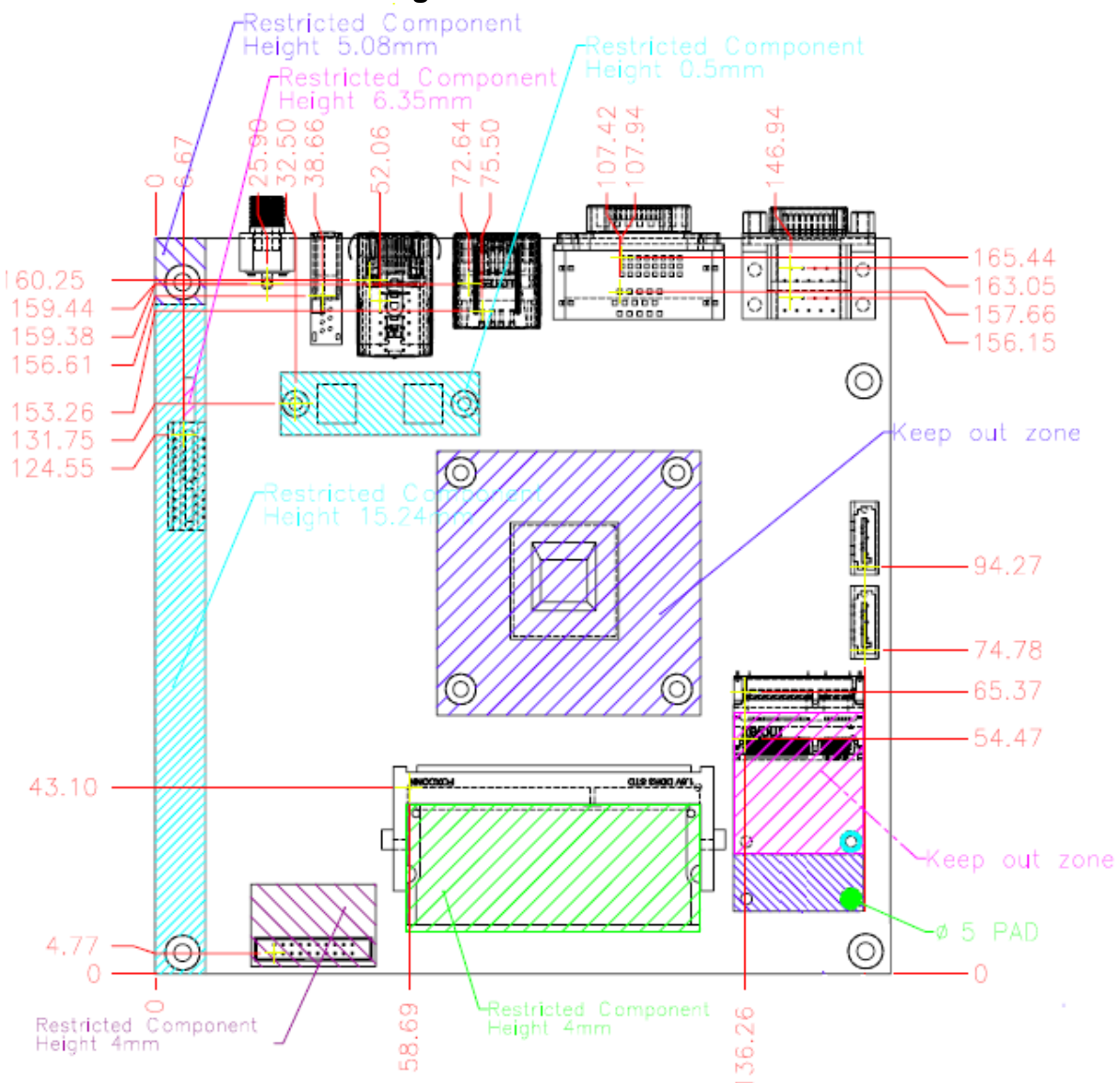

### 1.3.1 Mechanical Drawing

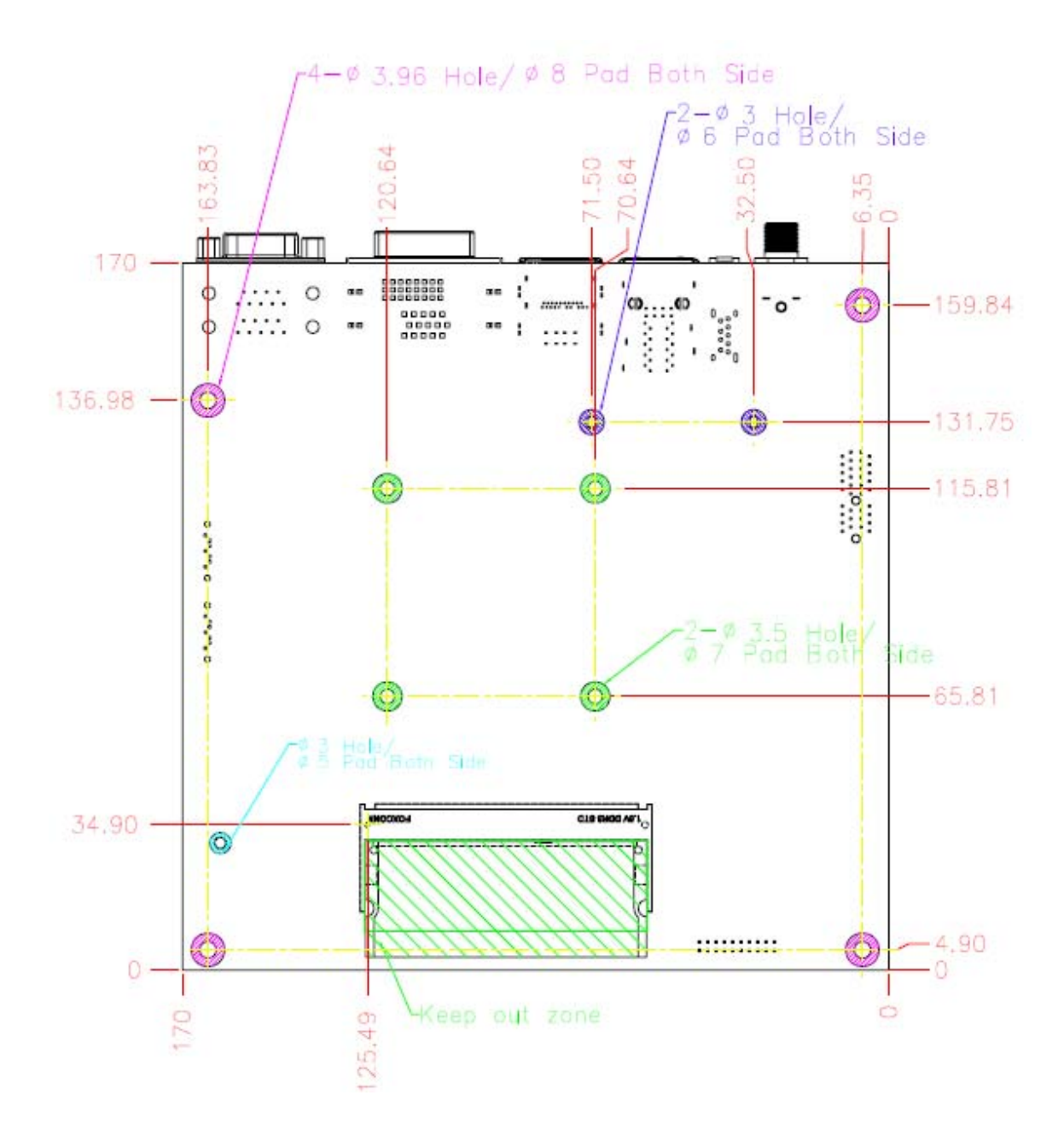

# 1.4 System Architecture

All of details operating relations are shown in WADE-8079 System Block Diagram.

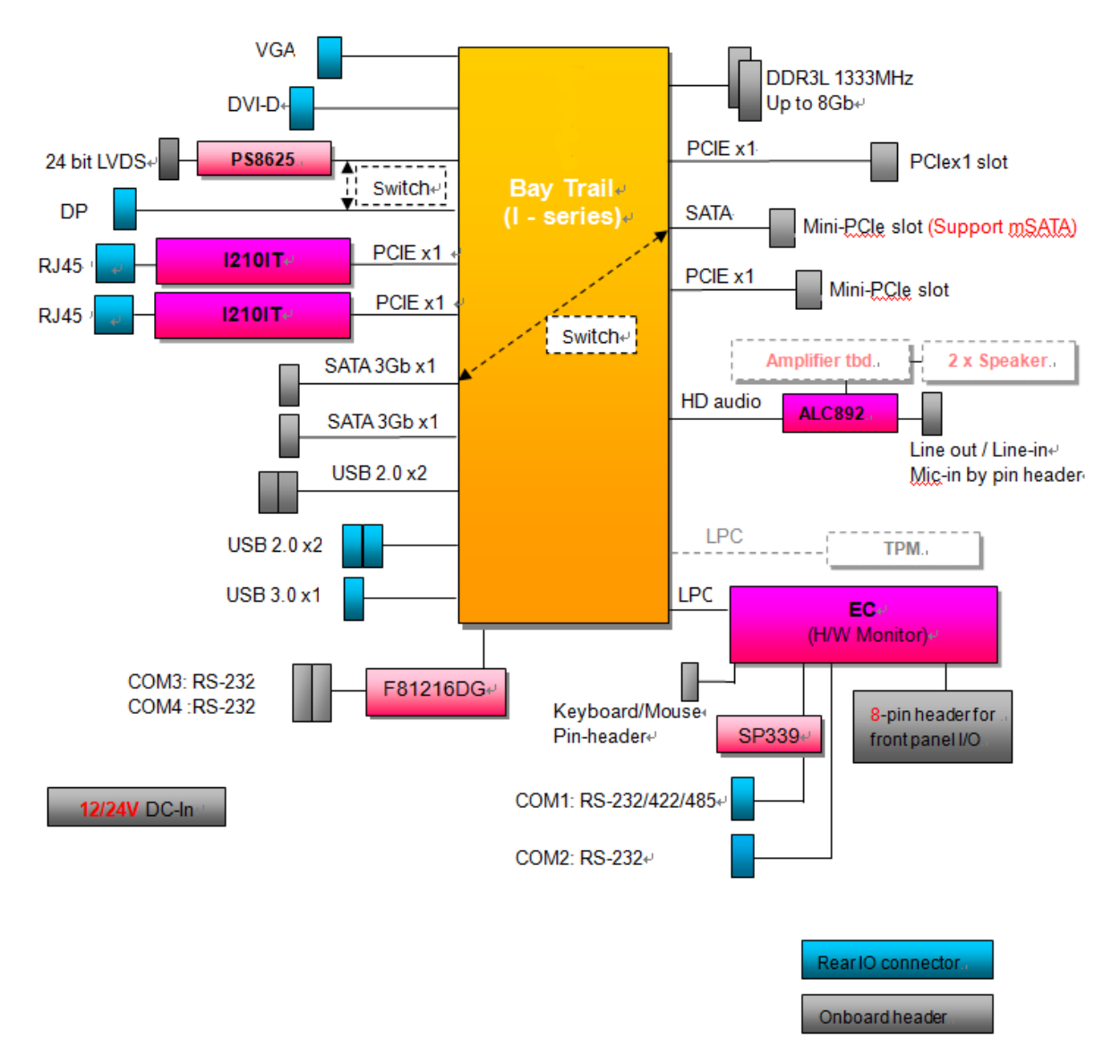

WADE-8079 System Block Diagram

# Chapter 2 Hardware Configuration

This chapter indicates jumpers', headers' and CONNECTORs' locations. Users may find useful information related to hardware settings in this chapter.

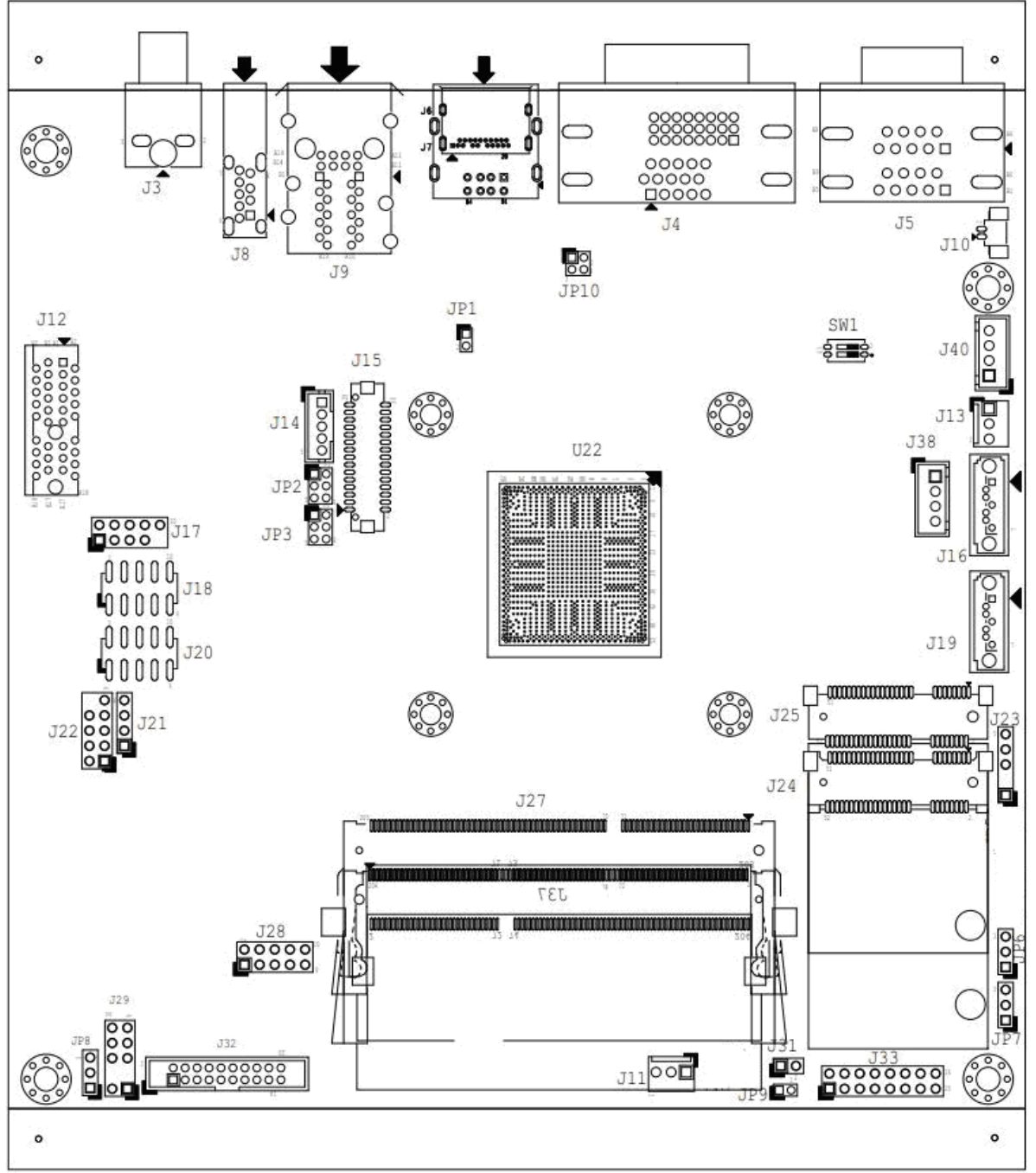

The jumper settings are schematically depicted in this manual as follows:

# 2.1 Jumper Allocation

### SW1: BIOS recover Switch

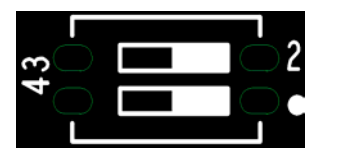

| PIN NO. |     | Function                 |
|---------|-----|--------------------------|
| 1-4     | 2-3 | Function                 |
| OFF     | OFF | Normal Operation $\star$ |
| ON      | OFF | AT Mode                  |
| OFF     | ON  | BIOS recover             |

### JP1: LVDS Channel Link Pin Header

| JP1       | Function         |
|-----------|------------------|
| 1-2 Short | Dual Link LVDS ★ |
| 1-2 Open  | Single Link LVDS |

#### JP2: LVDS Backlight Enable Pin Header

| JP2           | Function                  |
|---------------|---------------------------|
| 1-3,2-4 Short | 5V, Active High(Normal) ★ |
| 1-3,4-6 Short | 12V, Active High          |
| 3-5,2-4 Short | 5V, Active Low            |
| 3-5,4-6 Short | 12V, Active Low           |

#### JP3: LVDS VDD Pin Header

| JP3       | Function |
|-----------|----------|
| 1-3 Short | 3.3V ★   |
| 3-5 Short | 5V       |
| 3-4 Short | +12V     |

#### JP10: LVDS color depth and data mapping Pin Header

| JP10          | Function                                |
|---------------|-----------------------------------------|
| 2-4 Short     | 8-bit LVDS, VESA mapping 🛛 🖈            |
| 1-3 Short     | 6-bit LVDS, both VESA and JEIDA mapping |
| 1-3,2-4 Short | 8-bit LVDS, JEIDA mapping               |

#### JP6: CMOS Clear Pin Header

| JP6       | Function            |  |  |
|-----------|---------------------|--|--|
| 1-2 Short | Normal Operation 🔺  |  |  |
| 2-3 Short | Clear CMOS Contents |  |  |

### JP7: SATA / mSATA Selection Pin Header (J16 / J25 Selection)

| JP7       |       |   | Function |
|-----------|-------|---|----------|
| 1-2 Short | mSATA |   |          |
| 2-3 Short | SATA  | * |          |

#### JP8: GPIO VDD Pin Header

| JP8       | Function |
|-----------|----------|
| 1-2 Short | 5V ★     |
| 2-3 Short | 3.3V     |

### JP9: Watchdog Timer Function Pin Header

| JP9       | Function               |  |  |
|-----------|------------------------|--|--|
| 1-2 Short | Normal Operation \star |  |  |
| 1-2 Open  | WDT Disable            |  |  |

\*Note1: Dual display mode switch for LVDS and DP. When the user change the display mode on BIOS item, the system need to be full reset again.

\*Note2: COM1 could be set to RS-232, RS-422, RS-485 via BIOS Setup Item.

# 2.2 Connector Allocation

I/O peripheral devices are connected to the interface connectors.

| Connector | Function   Remark         |  |  |  |
|-----------|---------------------------|--|--|--|
| J3        | 12/24V DC Jack            |  |  |  |
| J4        | DVI-D+VGA Connector       |  |  |  |
| J5        | COM1 & COM2 Connector     |  |  |  |
| J6        | DP Connector              |  |  |  |
| J7        | USB2.0 X2 Connector       |  |  |  |
| J8        | USB3.0 Connector          |  |  |  |
| J9        | LAN X2 Connector          |  |  |  |
| J10       | Battery Connector         |  |  |  |
| J11       | System Fan Connector      |  |  |  |
| J12       | PCI-E X1 Slot             |  |  |  |
| J13       | CPU Fan Connector         |  |  |  |
| J14       | Backlight Power Connector |  |  |  |
| J15       | LVDS Connector            |  |  |  |
| J16       | SATA Connector            |  |  |  |
| J17       | USB2.0 X2 Pin Header      |  |  |  |
| J18       | COM4 Pin Header           |  |  |  |
| J19       | SATA Connector            |  |  |  |
| J20       | COM3 Pin Header           |  |  |  |
| J21       | Speaker Pin Header        |  |  |  |
| J22       | Audio Pin Header          |  |  |  |
| J23       | SM Bus Pin Header         |  |  |  |
| J24       | Mini-PCI-E Connector      |  |  |  |
| J25       | mSATA Connector           |  |  |  |
| J27       | DDR3L SODIMM0 Socket      |  |  |  |
| J28       | 8-bit GPIO Pin Header     |  |  |  |
| J29       | KB/MS PS2 Pin Header      |  |  |  |
| J31       | WDT LED Pin Header        |  |  |  |
| J32       | TPM Connector             |  |  |  |
| J33       | Front Panel Pin Header    |  |  |  |
| J37       | DDR3L SODIMM1 Socket      |  |  |  |
| J38,J40   | SATA Power Connector      |  |  |  |

# **Connector Function List**

### **Pin Assignments of Connectors**

#### <u>J3: 12/24V DC Jack</u>

| PIN No. | Signal Description | PIN No. | Signal Description |
|---------|--------------------|---------|--------------------|
| 1       | +12/24V            | 2       | Ground             |
| 3       | Ground             |         |                    |

### J4A: DVI-D Connector

| PIN No. | Signal Description         | PIN No.           | Signal Description |
|---------|----------------------------|-------------------|--------------------|
| 1       | TMDS Data 2-               | 2                 | TMDS Data 2+       |
| 3       | TMDS Data 2/4 Shield       | 4                 | TMDS Data 4-       |
| 5       | TMDS Data 4+               | 6                 | DDC clock          |
| 7       | DDC data                   | 8                 | NC                 |
| 9       | TMDS Data 1-               | 10                | TMDS Data 1+       |
| 11      | TMDS Data 1/3 Shield       | 12                | TMDS Data 3-       |
| 13      | TMDS Data 3+               | DS Data 3+ 14 +5V |                    |
| 15      | GND 16 Hot Plug Detect     |                   | Hot Plug Detect    |
| 17      | TMDS Data 0-               | 18                | TMDS Data 0+       |
| 19      | TMDS Data 0/5 Shield       | 20                | TMDS Data 5-       |
| 21      | TMDS Data 5+               | 22                | TMDS Clock Shield  |
| 23      | TMDS Clock+ 24 TMDS Clock- |                   | TMDS Clock-        |
| CG1     | CG1                        | CG2               | CG2                |

#### J4B: VGA Connector

| PIN No. | Signal Description | PIN No. | Signal Description |
|---------|--------------------|---------|--------------------|
| 1       | Red                | 2       | Green              |
| 3       | Blue               | 4       | NC                 |
| 5       | GND                | 6       | RGND               |
| 7       | GGND               | 8       | BGND               |
| 9       | KEY(+5V)           | 10      | SGND               |
| 11      | NC                 | 12      | SDA                |
| 13      | H Sync             | 14      | V Sync             |
| 15      | SCL                | 16      |                    |

# J5A: COM1 CONNECTOR

| PIN No. | Signal Description | PIN No. | Signal Description |
|---------|--------------------|---------|--------------------|
| 1       | DCD#1/485D/422T-   | 2       | RXD#1/485D/422T+   |
| 3       | TXD#1/422R+        | 4       | DTR#1/422R-        |
| 5       | GND                | 6       | DSR#1              |
| 7       | RTS#1              | 8       | CTS#1              |
| 9       | RI#1               |         |                    |

# J5B: COM2 CONNECTOR

| PIN No. | Signal Description | PIN No. | Signal Description |
|---------|--------------------|---------|--------------------|
| 1       | DCD#2              | 2       | RXD#2              |
| 3       | TXD#2              | 4       | DTR#2              |
| 5       | GND                | 6       | DSR#2              |
| 7       | RTS#2              | 8       | CTS#2              |
| 9       | RI#2               |         |                    |

# J6: DP Connector

| PIN No. | Signal Description | PIN No. | Signal Description |
|---------|--------------------|---------|--------------------|
| 1       | ML_Lane 0 (p)      | 2       | GND                |
| 3       | ML_Lane 0 (n)      | 4       | ML_Lane 1 (p)      |
| 5       | GND                | 6       | ML_Lane 1 (n)      |
| 7       | ML_Lane 2 (p)      | 8       | GND                |
| 9       | ML_Lane 2 (n)      | 10      | ML_Lane 3 (p)      |
| 11      | GND                | 12      | ML_Lane 3 (n)      |
| 13      | GND                | 14      | GND                |
| 15      | AUX CH (p)         | 16      | GND                |
| 17      | AUX CH (n)         | 18      | Hot Plug Detect    |
| 19      | GND                | 20      | DP_PWR(+3.3V)      |

# J7: USB2.0 X2 Connector

| PIN No. | Signal Description | PIN No. | Signal Description |
|---------|--------------------|---------|--------------------|
| A1      | +5V                | B1      | +5V                |
| A2      | D-                 | B2      | D-                 |
| A3      | D+                 | B3      | D+                 |
| A4      | GND                | B4      | GND                |
| CG1     | GND                | CG2     | GND                |
| CG3     | GND                | CG4     | GND                |

# J8: USB3.0 Connector

| PIN No. |       | Signal Description |
|---------|-------|--------------------|
| 1       | +5V   |                    |
| 2       | D-    |                    |
| 3       | D+    |                    |
| 4       | GND   |                    |
| 5       | SSRX- |                    |
| 6       | SSRX+ |                    |
| 7       | GND   |                    |
| 8       | SSRT- |                    |
| 9       | SSRT+ |                    |

#### **J10: Battery Connector**

| Pin No. |       | Signal Description |
|---------|-------|--------------------|
| 1       | +3.3V |                    |
| 2       | GND   |                    |

# J11: System Fan Connector

| Pin No. | Signal Description |
|---------|--------------------|
| 1       | GND                |
| 2       | PWM_CONTROL        |
| 3       | SENSE              |

## **J13: CPU Fan Connector**

| Pin No. | Signal Description |
|---------|--------------------|
| 1       | GND                |
| 2       | PWM_CONTROL        |
| 3       | SENSE              |

### J14: Backlight Power Connector

| Pin No. | Signal Description       |  |
|---------|--------------------------|--|
| 1       | +5V                      |  |
| 2       | Brightness control       |  |
| 3       | +12V                     |  |
| 4       | GND                      |  |
| 5       | +5V(Enable pin from JP2) |  |

#### **J15: LVDS CONNECTOR**

| Pin No. | Signal Description | Pin No. | Signal Description |
|---------|--------------------|---------|--------------------|
| 2       | VDD_LVDS           | 1       | VDD_LVDS           |
| 4       | LCD1DO0-           | 3       | LCD1DO0+           |
| 6       | LCD1DO1-           | 5       | LCD1DO1+           |
| 8       | LCD1DO2-           | 7       | LCD1DO2+           |
| 10      | LCD1DO3-           | 9       | LCD1DO3+           |
| 12      | LCD1CLK-           | 11      | LCD1CLK+           |
| 14      | LDATA1             | 13      | LCLK1              |
| 16      | GND                | 15      | GND                |
| 18      | LCD2DO0-           | 17      | LCD2DO0+           |
| 20      | LCD2DO1-           | 19      | LCD2DO1+           |
| 22      | LCD2DO2-           | 21      | LCD2DO2+           |
| 24      | LCD2DO3-           | 23      | LCD2DO3+           |
| 26      | LCD2CLK-           | 25      | LCD2CLK+           |
| 28      | NC                 | 27      | NC                 |
| 30      | GND                | 29      | GND                |

|--|

| PIN No. | Signal Description | PIN No. | Signal Description |
|---------|--------------------|---------|--------------------|
| 1       | USB power (5V)     | 2       | USB power (5V)     |
| 3       | USB DATA A-        | 4       | USB DATA A-        |
| 5       | USB DATA A+        | 6       | USB DATA A+        |
| 7       | GND                | 8       | GND                |
| 9       | KEY                | 10      | KEY                |

### J18: COM4 Pin Header

| PIN No. | Signal Description  | PIN No. | Signal Description  |
|---------|---------------------|---------|---------------------|
| 1       | Data Carrier Detect | 2       | Receive Data        |
| 3       | Transmit Data       | 4       | Data Terminal Ready |
| 5       | GND                 | 6       | Data Set Ready      |
| 7       | Request To Send     | 8       | Clear To Send       |
| 9       | Ring Indicator      | 10      | NC                  |

### J20: COM3 Pin Header

| PIN No. | Signal Description  | PIN No. | Signal Description  |
|---------|---------------------|---------|---------------------|
| 1       | Data Carrier Detect | 2       | Receive Data        |
| 3       | Transmit Data       | 4       | Data Terminal Ready |
| 5       | GND                 | 6       | Data Set Ready      |
| 7       | Request To Send     | 8       | Clear To Send       |
| 9       | Ring Indicator      | 10      | NC                  |

# J21: Speaker Pin Header

| Pin No. | Signal Description |
|---------|--------------------|
| 1       | AMP_R+             |
| 2       | AMP_R-             |
| 3       | AMP_L-             |
| 4       | AMP_L+             |

# J22: Audio Pin Header

| PIN No. | Signal Description         | PIN No. | Signal Description |
|---------|----------------------------|---------|--------------------|
| 1       | MIC with Reference Voltage | 2       | Analog Ground      |
| 3       | Line-in Left Channel       | 4       | Analog Ground      |
| 5       | Line-in Right Channel      | 6       | Analog Ground      |
| 7       | Line-out Left Channel      | 8       | Analog Ground      |
| 9       | Line-out Right Channel     | 10      | KEY                |

### J23: SM Bus Pin Header

| Pin No. | Signal Description |  |
|---------|--------------------|--|
| 1       | SM Bus Clock       |  |
| 2       | X                  |  |
| 3       | GND                |  |
| 4       | SM Bus Data        |  |
| 5       | +5V                |  |

#### J28: 8-bit GPIO Pin Header

| PIN No. | Signal Description | PIN No. | Signal Description |
|---------|--------------------|---------|--------------------|
| 1       | GPIO00             | 2       | GPIO04             |
| 3       | GPIO01             | 4       | GPIO05             |
| 5       | GPIO02             | 6       | GPIO06             |
| 7       | GPIO03             | 8       | GPIO07             |
| 9       | GND                | 10      | 5VSB               |

### J29: KB/MS PS2 Pin Header

| PIN No. | Signal Description | PIN No. | Signal Description |
|---------|--------------------|---------|--------------------|
| 1       | MS_DATA            | 2       | KB_DATA            |
| 3       | NC                 | 4       | NC                 |
| 5       | GND                | 6       | GND                |
| 7       | +5V                | 8       | +5V                |
| 9       | MS_CLK             | 10      | KB_CLK             |

# J31: WDT LED Pin Header

| PIN No. |      | Signal Description |
|---------|------|--------------------|
| 1       | +5V  |                    |
| 2       | WDT# |                    |

## **J32: TPM Connector**

| PIN No. | Signal Description | PIN No. | Signal Description |  |
|---------|--------------------|---------|--------------------|--|
| 1       | TPM_CLK            | 2       | GND                |  |
| 3       | LFRAME#            | 4       | NC                 |  |
| 5       | TPM_RESET#         | 6       | 5V                 |  |
| 7       | LAD3               | 8       | LAD2               |  |
| 9       | 3.3V               | 10      | LAD1               |  |
| 11      | LAD0               | 12      | GND                |  |
| 13      | SMB_CLK            | 14      | SMB_DATA           |  |
| 15      | 3VSB               | 16      | SERIRQ             |  |
| 17      | GND                | 18      | NC                 |  |
| 19      | LPCPD#             | 20      | NC                 |  |

# **J33: Front Panel Pin Header**

| PIN No. | Signal Description    | PIN No. | Signal Description |
|---------|-----------------------|---------|--------------------|
| 1       | +5V(330 ohm)          | 2       | +5V                |
| 3       | Power LED             | 4       | GND                |
| 5       | +3.3V(LAN1) (330 ohm) | 6       | KEY                |
| 7       | LAN1_LED_LINK#/ACT#   | 8       | BUZZER             |
| 9       | LAN2_LED_LINK#/ACT#   | 10      | GND                |
| 11      | +3.3V(LAN2) (330 ohm) | 12      | Power Switch       |
| 13      | +5V/+3.3V(330 ohm)    | 14      | Reset Switch       |
| 15      | HDD LED#              | 16      | GND                |

## J38, J40: SATA Power Connector

| Pin No. |      | Signal Description |
|---------|------|--------------------|
| 1       | +12V |                    |
| 2       | GND  |                    |
| 3       | GND  |                    |
| 4       | +5V  |                    |

# Chapter 3 System Installation

This chapter provides you with instructions to set up your system. The additional information is enclosed to help you set up onboard PCI device and handle Watch Dog Timer (WDT) and operation of GPIO in software programming.

# 3.1 Intel® Valleyview CPU

Intel® E3800 family CPU

# 3.2 Main Memory

WADE-8079 provides 1 x 204-pin SO-DIMM sockets which supports 1333 MHz DDR3L-SDRAM (1.35V) memory as main memory, non-ECC (non-Error Checking and Correcting). The maximum memory can be up to 8GB. Memory clock and related settings can be detected by BIOS via SPD interface.

Watch out the contact and lock integrity of memory module with socket, it will impact on the system reliability. Follow normal procedures to install memory module into memory socket. Before locking, make sure that all modules have been fully inserted into the card slots.

# 3.3 Installing the Single Board Computer

To install your WADE-8079 into standard chassis or proprietary environment, please perform the following:

**Step 1** : Check all jumpers setting on proper position

Step 2 : Install and configure CPU and memory module on right position

Step 3 : Place WADE-8079 into the dedicated position in the system

Step 4 : Attach cables to existing peripheral devices and secure it

#### WARNING

Please ensure that mother board is properly inserted and fixed by mechanism.

#### Note:

Please refer to section 3.3.1 to 3.3.4 to install INF, Graphic, LAN and Audio drivers.

### 3.3.1 Chipset Component Driver

WADE-8079 uses state-of-art Intel® BayTrail-I chipset. It's a new chipset that some old operating systems might not be able to recognize. To overcome this compatibility issue, for Windows Operating Systems such as Windows 8, please install its INF before any of other Drivers are installed. You can find very easily this chipset component driver in NANO-6060 CD-title

#### 3.3.2 Intel® HD Graphics 4600

WADE-8079 has integrated Intel® HD Graphics 4600 which supports DX-11, OpenGL-4.0. It is the most advanced design to gain an outstanding graphic performance. WADE-8079 supports VGA, DVI-D, DP and dual channel 24 bit LVDS. This combination makes WADE-8079 an excellent piece of multimedia hardware.

#### **Drivers Support**

Please find the Graphic driver in the WADE-8079 CD-title. The driver supports Windows 8.

#### 3.3.3 Intel LAN I210IT Gigabit Ethernet Controller

Dual Intel I210IT Gigabit Ethernet controller and 2x RJ45 connectors on rear I/O.

#### **Drivers Support**

Please find Intel I210IT LAN driver in /Ethernet directory of WADE-8079 CD-title. The driver supports Windows 8.

#### 3.3.4 Realtek ALC892 HD Audio Controller

Please find Realtek ALC892 HD Audio driver form WADE-8079 CD-title. The driver supports Windows 8.

# 3.4 Clear CMOS Operation

The following table indicates how to enable/disable Clear CMOS Function hardware circuit by putting jumper in the board.

#### JP6: CMOS Clear Pin Header

| JP6       | Function            |  |  |
|-----------|---------------------|--|--|
| 1-2 Short | Normal Operation ★  |  |  |
| 2-3 Short | Clear CMOS Contents |  |  |

#### **WDT Function** 3.5

```
#include <stdio.h>
#include <stdlib.h>
#include <conio.h>
#include <dos.h>
#define EC_DATA 0x62
#define EC_CMD 0x66
#define EC_CMD_READ 0x80
#define EC_CMD_WRITE 0x81
#define WDT_MODE 0x06 // WDT Select mode.
#define WDT_MIN 0x07 // Minute mode counter
#define WDT_SEC 0x08 // Second mode counter
// Use port 62 and port 66 to access EC command / data.
static int IBF_Check()
ł
        unsigned char IBF_status;
        do
        {
                delay(2);
                outportb (EC_CMD, IBF_status);
        } while (IBF_status & 0x02);
        return 1;
}
static int OBF_Check ()
        unsigned char OBF_status;
        do
        {
                delay(2);
                OBF_status = inportb (EC_CMD);
        } while (!(OBF_status & 0x01));
        return 1;
static void Write_EC (unsigned char index, unsigned char data)
ł
        IBF_Check ();
        outportb (EC_CMD, EC_CMD_WRITE);
        IBF_Check ();
        outportb (EC_DATA, index);
        IBF_Check ();
```

ł

}

```
outportb (EC_DATA, data);
}
static unsigned char Read_EC (unsigned char address)
{
        unsigned char data;
        IBF_Check ();
        outportb (EC_CMD, EC_CMD_READ);
        IBF_Check ();
        outportb (EC_DATA, address);
        OBF_Check();
        data = inportb (EC_DATA);
        return data;
}
void EC_WDT_Trigger ()
{
        /* WDT Counter */
        Write_EC (WDT_SEC, 0x05);
        /* if use minute mode */
        /* Write_EC (WDT_MIN, 0x05); */
        /* 0x01 is second mode */
        /* 0x03 is minute mode */
        Write_EC (WDT_MODE, 0x01);
}
//Write_EC ((b->wdt.ec.count_m_addr & 0xFF), b->wdt.ec.timeout);
//Write_EC ((b->wdt.ec.cfg_addr & 0xFF), 0x03); //WDTCFG[1:0]=11
int main ()
ł
        int i;
        EC_WDT_Trigger ();
        for (i = 0; i < 5; i++)
        {
                 printf ("Reset counter .....%d n", 5 - i);
                 delay (1000);
        return 0;
}
```

# 3.6 GPIO

#include <stdio.h>
#include <stdlib.h>
#include <conio.h>
#include <dos.h>

#define EC\_DATA 0x62
#define EC\_CMD 0x66
#define EC\_CMD\_READ 0x80
#define EC\_CMD\_WRITE 0x81

#define GPIO\_DIR 0x2B
#define GPIO\_DATA 0x2C

static void Write\_EC (unsigned char index, unsigned char data)

```
{
```

```
sleep(1);
outportb (EC_CMD, EC_CMD_WRITE);
sleep(1);
outportb (EC_DATA, index);
sleep(1);
outportb (EC_DATA, data);
```

}

static unsigned char Read\_EC (unsigned char address)

```
{
```

```
unsigned char data;
sleep(1);
outportb (EC_CMD, EC_CMD_READ);
sleep(1);
outportb (EC_DATA, address);
```

```
sleep(1);
        data = inportb (EC_DATA);
        return data;
}
int main ()
{
        unsigned char d2;
        printf("n^{n};
        printf("WADE-8079 GPIO TEST Program v1.0\n");
        printf("Please short the following pins with 2.54mm-pitched jumper on
JP8\n");
        printf("GPIO1 ---- GPIO2\n");
        printf("GPIO3 ---- GPIO4\n");
        printf("GPIO5 ---- GPIO6\n");
        printf("GPIO7 ---- GPIO8\n");
        printf("GND xxxx Vcc <==PWR/GND pins, DO NOT short them!\n\n");</pre>
        printf("LED Test Begins...\n");
```

/\* Set GPIO Port In/Out mode \*/
Write\_EC (GPIO\_DIR, 0x00);
sleep (2);
printf("Write\_EC mode 0x00\n");

/\* Set Low or High \*/
Write\_EC (GPIO\_DATA, 0xFF);
printf("Write\_EC data 0xFF\n");
sleep (2);

/\* Set GPIO Port In/Out mode \*/ Write\_EC (GPIO\_DIR, 0x00); sleep (2); printf("Write\_EC mode 0x00\n"); /\* Set Low or High \*/ Write\_EC (GPIO\_DATA, 0x00); printf("Write\_EC data 0x00\n"); sleep (2);

return 0;

}

# Chapter 4 BIOS Setup Information

WADE-8079 is equipped with the Phoenix BIOS stored in Flash ROM. These BIOS has a built-in Setup program that allows users to modify the basic system configuration easily. This type of information is stored in CMOS RAM so that it is retained during power-off periods. When system is turned on, WADE-8079 communicates with peripheral devices and checks its hardware resources against the configuration information stored in the CMOS memory. If any error is detected, or the CMOS parameters need to be initially defined, the diagnostic program will prompt the user to enter the SETUP program. Some errors are significant enough to abort the start up.

# 4.1 Entering Setup - Launch System Setup

Power on the computer and the system will start POST (Power On Self Test) process. When the message below appears on the screen, press <F2> key will enter BIOS setup screen.

#### Press <F2> to enter SETUP

If the message disappears before responding and still wish to enter Setup, please restart the system by turning it OFF and On or pressing the RESET button. It can be also restarted by pressing <Ctrl>, <Alt>, and <Delete> keys on keyboard simultaneously.

#### Press <F1> to Run General Help or Resume

The BIOS setup program provides a General Help screen. The menu can be easily called up from any menu by pressing <F1>. The Help screen lists all the possible keys to use and the selections for the highlighted item. Press <Esc> to exit the Help screen.

| General Help                                                                                                    |
|----------------------------------------------------------------------------------------------------|
| Setup changes system behavior by modifying the BIOS configuration. Selecting incorrect values may cause system boot failure; load Setup Default values to recover.                                    |
| <up down=""> arrows select fields in current menu.<br/><pgup pgdn=""> moves to previous/next page on scrollable menus.<br/><home end=""> moves to top/bottom item of current menu.</home></pgup></up> |
| Within a field, <f5> or &lt;-&gt; selects next lower value and <f6> or &lt;+&gt; selects next higher value.</f6></f5>                                                                                 |
| <left right=""> arrows select menus on menu bar.<br/><enter> displays more options for items marked with <math>\blacktriangleright</math>.</enter></left>                                             |
| <f9> loads factory installed Setup Default values.<br/><f10> saves current settings and exits Setup.</f10></f9>                                                                                       |
| $\langle \text{Esc} \rangle$ or $\langle \text{Alt-X} \rangle$ exits Setup; in sub-menus, pressing these keys returns to the previous menu.                                                           |
| $\langle F1\rangle$ or $\langle Alt-H\rangle$ displays General Help (this screen).                                                                                                    |
|                                                                                                    |

# 4.2 Main

#### <u>Main</u>

Use this menu for basic system configurations, such as time, date etc.

|                                          |                                        |                                         | Pł           | oenix Secure | Core Technology Setu | ւթ    |                          |
|------------------------------------------|----------------------------------------|-----------------------------------------|--------------|--------------|----------------------|-------|--------------------------|
| Main                                     | Advanced                               | Others                                  | Security     | Boot 1       | Exit                 |       |                          |
| Sustem                                   | Date                                   | [15/28/2014]                            |              |              |                      |       | Item Specific Help       |
| System<br>System<br>> System<br>> Boot F | Date<br>Time<br>Information<br>eatures | [ <del>15</del> /28/2014]<br>[07:07:11] |              |              |                      |       | View or set system date. |
|                                          |                                        |                                         |              |              |                      |       |                          |
|                                          |                                        |                                         |              |              |                      |       |                          |
|                                          |                                        | F1 Help                                 | 11 Select    | Item +/-     | Change Values        | F9 S  | etup Defaults            |
|                                          |                                        | Esc Exit                                | 🛛 🕂 😽 Select | Menu Enter   | Select 🕨 Sub-Menu    | F10 S | ave and Exit             |

#### System Date

View or set system date

The date format is <Day>, <Month> <Date> <Year>. Use [+] or [-] to configure system Date.

# System Time

View or set system time

The time format is <Hour> <Minute> <Second>. Use [+] or [-] to configure system Time.

# **System Information** Display System Information.

| System Information       System Information       BIOS Build Date     05/08/2014       EC Version     40110101       EC Build Date     01/10/2014       Processor Type     Intel (R) Attom (TM) CPU E3815 @ 1.466Hz       Processor Speed     1.473 GHz       System Memory Speed     1066 MHz       L2 Cache RAM     512 KB       Total Memory     2048 MB       I11     2048 MB (DDR3- 1066) @ DIMM0       I22     0 MB                                                                                                    |
|----------------------------------------------------------------------------------------------------|
| System Information       BIOS Uersion     40508100       BIOS Build Date     05/08/2014       EC Version     40110701       EC Build Date     01/10/2014       Processor Type     Intel (R) Atom (TH) CPU E3815 @ 1.466Hz       Processor Speed     1.473 GHz       System Memory Speed     1066 MHz       L2 Cache RM     512 KB       Total Memory     2048 MB       11     2049 MB (DDR3- 1066) @ DIMMO       I2]     0 MB                                                                                                    |
| BIDS         Version         40508T00           BIDS         Build         Date         05/08/2014           EC         Build         Date         01/10/2014           EC         Build         Date         01/10/2014           Processor         Type         Intel (R) Atom (TM) CPU E3815 @ 1.466Hz           Processor Speed         1.473 GHz         System Memory Speed           System Memory         Speed         1066 MHz           L2         Cache RAM         512 KB           Total Memory         2048 MB         MD           I1         2048 MB (DDR3- 1066) @ DIMM0           [2]         0 MB |
|                                                                                                    |
| Esc Exit ↔ Select Menu Enter Select ► Sub-Menu F10 Save and Exit                                                                                                    |

## **Boot Features**

Select Boot features.

| Main Main                                                                                                    | FIIOEITA                                                                                                    | . Secure core recimorogy secup                        |                                     |
|----------------------------------------------------------------------------------------------------|----------------------------------------------------------------------------------------------------|-------------------------------------------------------|-------------------------------------|
|                                                                                                    | Boot Features                                                                                                    |                                                       | Item Specific Help                  |
| NumLock:<br>Timeout<br>CSM Support<br>Quick Boot<br>Diagnostic Splash Screen<br>Diagnostic Summary Screen<br>BIOS Level USB<br>Console Redirection<br>Allow Hotkey in S4 resume<br>UEFI Boot<br>Legacy Boot<br>Boot in Legacy Video Mode<br>Load OPROM | [2]         IYes]         Disabled]         Disabled]         Disabled]         Enabled]         Enabled]         Enabled]         Enabled]         Enabled]         Enabled]         Enabled]         Enabled]         Enabled]         Enabled]         [A11] |                                                       | Selects Power-on state for NumLock. |
| F1<br>Est                                                                                                    | Help 11 Select Item<br>⊂ Exit ↔ Select Menu                                                                                                    | +/- Change Values F9<br>  Enter Select ► Sub-Menu F10 | Setup Defaults<br>Save and Exit     |

#### NumLock:

Selects Power-on state for NumLock Choices: On, Off.

#### <u>Timeout</u>

Number of seconds that P.O.S.T will wait for the user input before booting Choices: 0-99 seconds.

#### CSM Support

Compatibility Support Module that provide backward compatibility services for legacy BIOS services, like int10/int13, dependent OS.

#### Quick Boot

Enable/Disable quick boot Choices: Disable, Enable.

#### **Diagnostic Splash Screen**

If you select 'Enabled' the diagnostic splash screen always displays during boot. If you select 'Disabled' the diagnostic splash screen does not displays unless you press HOTKEY during boot Choices: Disable, Enable.

#### **Diagnostic Summary Screen**

Display the Diagnostic summary screen during boot Choices: Disable, Enable.

#### **BIOS Level USB**

Enable/Disable all BIOS support for USB in order to reduce boot time. Note that this will prevent using a USB keyboard in setup or a USB biometric scanner such as a finger print reader to control access to setup, but does not prevent the operating system from supporting such hardware Choices: Disable, Enable.

#### **Console Redirection**

Enable/Disable Universal Console Redirection Choices: Disable, Enable.

#### Allow Hotkey in S4 Resume

Enable hotkey detection when system resuming from Hibernate state Choices: Disable, Enable.

#### **UEFI Boot**

Enable the UEFI boot. Choices: Disable, Enable.

#### Legacy Boot

Enable the Legacy boot Choices: Disable, Enable.

#### **Boot in Legacy Video mode**

Enable to force the display adapter to switch video mode to Text mode 3 at the end of BIOS POST for non-UEFI boot mode (Legacy boot). Some legacy software, such as DUET, requires that the BIOS explicitly enter text video mode prior to boot. Choices: Disable, Enable.

#### Load OPROM

Load OPROMs or demand according to the boot device. Choices: All, On demand.

# 4.3 Configuration

#### Setup Warning:

Setting items on this screen to incorrect values may cause system to malfunction!

#### **Advanced**

| <u></u>                                                                                                    | Pł                                                                      | noenix SecureCore Technology Setur                         | p                                      |
|----------------------------------------------------------------------------------------------------|-------------------------------------------------------------------------|------------------------------------------------------------|----------------------------------------|
| Main Advanced                                                                                                    | Others Security                                                         | Boot Exit                                                  |                                        |
| Setup Warning:<br>Setting items on this s<br>values may cause system<br>Select Language<br>• CPU Configuration<br>• Uncore Configuration<br>• South Cluster Configura-<br>• Security Configuration<br>• SMBIOS Event Log | screen to incorrect<br>m to malfunction!<br>[ <u>English</u> ]<br>ation |                                                            | Item Specific Help Select Language     |
| OS Selection                                                                                                    | (Windows?)                                                              |                                                            |                                        |
|                                                                                                    | F1 Help 14 Select<br>Esc Exit ↔ Select                                  | : Item +/- Change Values<br>: Menu Enter Select ≽ Sub-Menu | F9 Setup Defaults<br>F10 Save and Exit |

#### Select Language

Select Language Choices: English, Japanese, French, Korean, Traditional Chinese, Simplified Chinese.

#### **OS Selection**

OS Selection Choices: Windows 8.x, Android, Windows 7.

#### **<u>CPU Configuration</u>**

| Phoenix SecureCore Technology Setup                                                                                                    |                                                                                            |                                                                                                    |  |  |  |
|----------------------------------------------------------------------------------------------------|--------------------------------------------------------------------------------------------|----------------------------------------------------------------------------------------------------|--|--|--|
| CPU                                                                                                    | Configuration                                                                              | Item Specific Help                                                                                                    |  |  |  |
| CPU Configuration<br>Execute Disable Bit<br>Limit CPUID Maximum<br>Bi-directional PROCHOT#<br>UTX-2<br>TM1<br>DTS<br>Intel® Hyper-Threading Technology<br>CPU Power Management | (Pable)<br>(Disable)<br>(Enable)<br>(Enable)<br>(Enable)<br>Not Supported<br>Not Supported | Execute Disable Bit prevent certain<br>classes of malicious buffer overflow<br>attacks when combined with a<br>supporting DS |  |  |  |
| F1 Help<br>Esc Exit                                                                                                    | 11 SelectItem +/- ChangeValues F9 Se<br>↔ SelectMenu Enter Select≻Sub-Menu F10 Sa          | etup Defaults<br>ave and Exit                                                                                                |  |  |  |

#### **Execute Disabled Bit**

Execute Disabled Bit prevent certain classes of malicious buffer overflow attacks when combined with a supporting OS Choices: Disable, Enable.

#### Limit CPUID Maximum

Disabled for Windows XP Choices: Disable, Enable.

#### **Bi-directional PROCHOT#**

When a processor thermal sensor trips (either core), the PROCHOT# will be driven If bi-direction is enabled, external agents can drive PROCHOT# to throttle the processor Choices: Disable Enable

Choices: Disable, Enable.

#### <u>VTX-2</u>

To enable or disable the VTX-2 Mode support Choices: Disable, Enable.

#### <u>TM1</u>

Enable/Disable TM1 Choices: Disable, Enable.

#### <u>DTS</u>

Enabled/Disable Digital Thermal Sensor Choices: Disable, Enable.

#### **CPU Power Management**

#### System Power Options

| Phoenix SecureCore Technology Setup                                                                                                    |                                                    |
|----------------------------------------------------------------------------------------------------|----------------------------------------------------|
| Advanced                                                                                                    |                                                    |
| CPU Power Management                                                                                                    | Item Specific Help                                 |
| System Power Options<br>Intel(R) SpeedStep(tn)<br>Boot performance mode<br>Intel® Turbo Boost Technology<br>C-States<br>Disablel<br>Disablel | Enable processor performance states<br>(P-States). |
|                                                                                                    |                                                    |
|                                                                                                    |                                                    |
| F1 Help T4 Select Item +/- Change Values F9 S                                                                                                | Setup Defaults                                     |
| Esc Exit 🕶 Select Menu Enter Select > Sub-Menu F10 S                                                                                         | save and Exit                                      |

#### Intel<sup>®</sup> SpeedStep<sup>™</sup>

Enable processor performance status (P-Status) Choices: Disabled, Enabled.

#### **Boot performance mode**

Select the performance state that the BIOS will set before OS handoff Choices: Max Performance, Max Battery.

#### Intel® Turbo Boot Technology

Enable to automatically allow processor cores to run faster than the base operation frequency if it's operating below power, current, and temperature specification limits. Choices: Disable, Enable.

<u>C-States</u> Enable/Disable C States Choices: Disable, Enable.

#### **Uncore Configuration**

|                                                                                                   | Phoenix SecureCore Technology Setup                                                              |                                                                    |
|---------------------------------------------------------------------------------------------------|--------------------------------------------------------------------------------------------------|--------------------------------------------------------------------|
| Advanced                                                                                          |                                                                                                  |                                                                    |
|                                                                                                   | Uncore Configuration                                                                             | Item Specific Help                                                 |
| GOP Configuration<br>GOP Driver<br>IGD Configuration                                              | ( <mark>Enable</mark> )                                                                          | Enable GOP Driver will unload VBIOS;<br>Disable it will load VBIOS |
| Integrated Graphics Device<br>Primary Display<br>RC6 (Render Standby)<br>PAVC<br>GTT Size         | Enable]<br>[IGD]<br>[Disable]<br>[LITE Mode]<br>[2MB]                                            |                                                                    |
| Aperture Size<br>DVMT Pre-Allocated<br>IGD Turbo<br>Spread Spectrum clock                         | LS12MBI<br>[64M]<br>[Auto]<br>[Disable]                                                          |                                                                    |
| IGD - LCD Control<br>Force Lid Status<br>BIA<br>LCD Panel Type<br>Panel Scaling<br>DP LVDS Switch | CONI<br>CAuto]<br>C1024 x 768]<br>CCenter ing]<br>CDPJ                                           |                                                                    |
|                                                                                                   |                                                                                                  |                                                                    |
|                                                                                                   |                                                                                                  |                                                                    |
| F1<br>Esc                                                                                         | Help 14 Select Item +/- Change Values F9 Se<br>Exit ↔ Select Menu Enter Select > Sub-Menu F10 Sa | etup Defaults<br>we and Exit                                       |

#### **GOP Driver**

Enable GOP Driver will unload VBIOS; Disable it will load VBIOS Choices: Enable, Disable.

#### **Integrated Graphic Device**

Enable: Enable Integrated Graphics Device (IGD) when selected as the Primary Video Adapter. Disable: Always disable IGD Choices: Disable, Enable.

#### **Primary Display**

Select which of IGD/PCI Graphics device should be Primary Display. Or select SG for switchable / Hybrid Gfx. Choices: Auto, IGD, PCIe, SG.

#### RC6 (Rander Standby)

Check to enable render standby support Choices: Enable, Disable.

#### **PAVC**

Enable/Disable Protected Audio Video control. Choices: Disable, LITE Mode, SERPENT Mode.

#### GTT Size

Select the GTT Size Choices: 1MB, 2MB.

#### Aperture Size

Select the Aperture Size Choices: 128MB, 256MB, 512MB.

#### **DVMT Pre-Allocated**

Select DVMT 5.0 Pre-Allocated (Fixed) Graphics Memory sized used by the Internal Graphic Device Choices: 32M, 64M, 96M, 128M, 160M, 192M, 224M, 256M, 288M, 320M, 352M, 384M,416M, 448M, 480M, 512M.

#### IGD Turbo

Select the IGD turbo feature, if auto selected, IGD turbo will only be enabled when SOC stepping is B0 or above. Choices: Auto, Enable, Disable.

#### Spread Spectrum clock

Enable clock chip Spread Spectrum feature Choices: Disable, Enable.

#### **Force Lid States**

For test: Force to set lid status as on or off Choices: OFF, ON.

#### BIA

Auto: GMCH use VBIOS default, Level n: Enable with selected aggressiveness level. Choices: Auto, Disable, Level 1, Level 2, Level 3, Level 4, Level 5.

#### LCD Panel type

Choices: 640 x 480, 800 x 600, 1025 x 768, 1280 x1024, 1400 x1050, 1600 x 1200, 1360 x768, 1680 x 1050, etc.

#### **Panel Scaling**

Select the LCD Panel scaling option used by Internal Graphic device Choices: Auto, Centering, Stretching.

#### **DP LVDS Switch**

Choices: DP, LVDS.

#### South Cluster Configuration

| Phoenix SecureCore Technology Setup                                                                                |                                                               |
|----------------------------------------------------------------------------------------------------|---------------------------------------------------------------|
|                                                                                                    |                                                               |
| South Cluster Configuration                                                                                        | Item Specific Help                                            |
| South Cluster Configuration  PCI Express Configuration Audio Configuration SATA Drives Miscellaneous Configuration | Item Specific Help         PCI Express Configuration Settings |
|                                                                                                    |                                                               |
|                                                                                                    |                                                               |
| F1 Help T4 Select Item +/- Change Values<br>Esc Exit ↔ Select Menu Enter Select > Sub-Menu                         | F9 Setup Defaults<br>F10 Save and Exit                        |
|                                                                                                    |                                                               |

# **PCI Express Configuration**

#### PCI Express Configuration Settings

|                                                    | ~                                 | P                   | noenix           | SecureC      | ore Tech         | nology Seti          | ւթ            |                                    |
|----------------------------------------------------|-----------------------------------|---------------------|------------------|--------------|------------------|----------------------|---------------|------------------------------------|
| Advanced                                           |                                   |                     |                  |              |                  |                      |               |                                    |
|                                                    | PCI Ex                            | opress Conf         | igurati          | on           |                  |                      |               | Item Specific Help                 |
| PCI Express Root Port 1<br>PCI Express Root Port 2 | l <mark>Enable</mark><br>(Enable) |                     |                  |              |                  |                      |               | Control the PCI Express Root Port. |
|                                                    |                                   |                     |                  |              |                  |                      |               |                                    |
| F                                                  | 1 Help<br>sc Exit                 | ti Selec<br>↔ Selec | t Item<br>t Menu | +/-<br>Enter | Change<br>Select | Va1ues<br>► Sub-Menu | F9 5<br>F10 5 | Setup Defaults<br>Save and Exit    |

### PCI Express Root Port #1 - #2

Control PCI Express root port Choices: Enable, Disable.

#### <u>USB Configuration</u> USB Configuration settings

|                                         | Phoenix                                   | SecureCore Technology Setup                      |                                       |
|-----------------------------------------|-------------------------------------------|--------------------------------------------------|---------------------------------------|
| Advanced                                |                                           |                                                  |                                       |
|                                         | USB Configuration                         |                                                  | Item Specific Help                    |
| xHCI Mode<br>XHCI Link Power Management | [ <mark>Smart Auto</mark> ]<br>[Enable]   |                                                  | Mode of operation of xHCI controller. |
| EHCI Controller                         | [Enable]                                  |                                                  |                                       |
|                                         |                                           |                                                  |                                       |
|                                         |                                           |                                                  |                                       |
|                                         |                                           |                                                  |                                       |
|                                         |                                           |                                                  |                                       |
|                                         |                                           |                                                  |                                       |
|                                         |                                           |                                                  |                                       |
|                                         |                                           |                                                  |                                       |
|                                         |                                           |                                                  |                                       |
|                                         |                                           |                                                  |                                       |
|                                         |                                           |                                                  |                                       |
| F1<br>Esc                               | Help 14 Select Item<br>Exit ↔ Select Menu | +/- Change Values I<br>Enter Select ► Sub-Menu I | 9 Setup Defaults<br>?10 Save and Exit |

#### xHCI Mode

Mode of operation of xHCI controller Choices: Smart Auto, Auto, Enable, Disable.

#### xHCI Link Power Management

Enable/Disable xHCI Link Power Management Choices: Enable, Disable.

#### **EHCI Controller**

Control the USB EHCI (USB 2.0) function. Choices: Enable, Disable.

# Audio Configuration

Audio Configuration Settings

| Phoenix SecureCore Technology Setup                                                                     |                                                                                                    |
|----------------------------------------------------------------------------------------------------|----------------------------------------------------------------------------------------------------|
| Advanced                                                                                                |                                                                                                    |
| Audio Configuration                                                                                     | Item Specific Help                                                                                                    |
| Audio Controller (Enable)                                                                               | Control Detection of the Azalia<br>device.<br>Disabled = Azalia will be<br>unconditionally disabled<br>Enabled = Azalia will be<br>unconditionally Enabled<br>Auto = Azalia will be enabled if<br>present, disabled otherwise |
| F1 Help 14 Select Item +/- Change Values F9 Se<br>Esc Exit ↔ Select Menu Enter Select > Sub-Menu F10 Sa | etup Defaults<br>we and Exit                                                                                                    |

## Audio Controller

Control Detection of the Azalia device.

#### Disabled = Azalia will be unconditionally disabled.

Enabled = Azalia will be unconditionally enabled. Auto = Azalia will be enabled if present. Disable otherwise Choices: Disable, Enable.

#### SATA Drives

Press<Enter> to select the SATA Device Configuration Setup options.

| Advanced Phoenix Securi                                                                                                    | ore lechnology Setup                                                                                                    |
|----------------------------------------------------------------------------------------------------|----------------------------------------------------------------------------------------------------|
| SATA Drives                                                                                                    | Item Specific Help                                                                                                    |
| SATA Drives<br>Chipset-SATA Controller Configuration<br>Chipset SATA Disable<br>SATA Test Mode Disable<br>Chipset SATA Mode IAHCII<br>SATA Port 0 Hot Plug Capability IEnable<br>SATA Port 1 Hot Plug Capability IEnable | Enables or Disables the Chipset SATA<br>Controller. The Chipset SATA<br>controller supports the 2 black<br>internal SATA ports (up to 36b/s<br>supported per port). |
| F1 Help †1 Select Item +/-<br>Esc Exit ↔ Select Menu Enter                                                                                                    | Change Values F9 Setup Defaults<br>Select⊧Sub-Menu F10 Save and Exit                                                                                                |

#### Chipset SATA

Enables or Disables the Chipset SATA Controller. The Chipset SATA controller supports the 2 black internal SATA ports (up to 3 Gb/s supported per port). Choices: Enable, Disable.

#### SATA Test Mode

Test Mode Enable/Disable Choices: Enable, Disable.

#### **Chipset SATA Mode**

IDE: Compatibility mode disables. AHCI support: Supports advanced SATA features such as Native Command Queuing. **Warning:** OS may not boot if this setting is changed after OS install. Choices: IDE, AHCI.

#### Serial Port 0/1 Hot Plug Capability

If enabled, SATA port 0/1 will be reported as Hot Plug capable. Choices: Enable, Disable.

#### **Miscellaneous** Configuration

| Miscellaneous Configuration<br>Hiscellaneous Configuration<br>High Precision Timer [Enable]<br>Boot Time with HPET Timer [Disable]                                                                  | gg be tap                                           |
|----------------------------------------------------------------------------------------------------|-----------------------------------------------------|
| Miscellaneous Configuration<br>Miscellaneous Configuration<br>High Precision Timer [Enable]<br>Boot Time with HPET Timer [Disable]                                                                  |                                                     |
| Miscellaneous Configuration<br>High Precision Timer [ <mark>Enable</mark> ]<br>Boot Time with HPET Timer [Disable]                                                                                  | Item Specific Help                                  |
| Liock spread spectrum IDisablel<br>UART Interface Selection ISuperIO UARTI<br>SMM LOCK IEnablel<br>Pci Mmio Size IZGBI<br>ULAN Card Presence<br>NGFF Card Inserted INol<br>UHPAM Card Inserted INol | Enable or Disable the High Precision<br>Event Timer |
| F1 Help 14 Select Item +/- Change Valu<br>Esc. Exit ↔ Select Menu Enter Select ► Su                                                                                                    | es F9 Setup Defaults<br>h-Menu F10 Saue and Exit    |

#### **High Precision Timer**

Enable or Disable the High Precision Event Timer. Choices: Disable, Enable.

#### **Boot Time with HPET Timer**

Boot time calculation with High Precision Event Timer enable. Choices: Disable, Enable.

#### **Clock Spread Spectrum**

Enable Clock Chip's Spread Spectrum feature. Choices: Disable, Enable.

#### **UART Interface Selection**

Select which UART interface to use. Choices: Intermal UART, SuperIO UART.

#### SMM LOCK

Enable/Disable SMM Lock feature. It will lock the SMRAM and unable load SMM driver any more.

Choices: Disable, Enable.

#### Pci Mmio Size

Pci Mmio Size. Choices: 2 GB, 1.5 GB, 1.25 GB, 1GB.

#### **NGFF Card Inserted**

Set "YES" if NGFF Card is inserted. Choices: No, Yes.

#### **UHPAM Card Inserted**

Set "YES" if UHPAM Card is inserted. Choices: No, Yes.

#### **Security Configuration**

| Advanced                                                                                                    | Phoenix SecureCore Technology Setup                                                                           |                             |
|----------------------------------------------------------------------------------------------------|----------------------------------------------------------------------------------------------------|-----------------------------|
| Sec                                                                                                    | urity Configuration                                                                                           | Item Specific Help          |
| TXE Configuration<br>TXE FW Uersion<br>TXE FW Capabilites<br>TXE FW Capabilites<br>TXE FW OEM Tag<br>TXE Firmware Mode<br>TXE File System Integrity Value<br>TXE<br>TXE HMRFPO<br>TXE Firmware Update<br>TXE DP Message<br>TXE Unconfiguration Perform | 1.0.2.1067<br>A0001040<br>A0001040<br>00000000<br>Normal<br>0<br>[Inable]<br>[Enable]<br>[Enable]<br>[Enable] |                             |
| F1 Help<br>Esc Exit                                                                                                    | 14 SelectItem +/- ChangeValues F9 Se<br>↔ SelectMenu Enter SelectトSub-Menu F10 Sa                             | tup Defaults<br>ve and Exit |

#### <u>TXE</u>

Choices: Disable, Enable.

#### TXE HMRFPO

Choices: Disable, Enable.

#### TXE Firmware Update

Choices: Disable, Enable.

#### **TXE EOP Message**

Choices: Disable, Enable.

#### **TXE Unconfiguration Perform**

Choices: No, Yes.

#### SMBIOS Event Log

Manage SMBIOS Event Log.

|                                                    | Phoenix SecureCore Technology Setup                                                                                                    |                               |
|----------------------------------------------------|----------------------------------------------------------------------------------------------------|-------------------------------|
| Advanced                                           |                                                                                                    |                               |
|                                                    | SMBIOS Event Log                                                                                                    | Item Specific Help            |
| Event Log Validity<br>Event Log Capacity           | Valid<br>Space Available                                                                                                    | Enable/Disable Event Log.     |
| Event Log<br>▶ View SMBIOS event log               | [Enabled]                                                                                                    |                               |
| Mark SMBIOS events as read<br>Clears SMBIOS events | [Enter]<br>[Enter]                                                                                                    |                               |
|                                                    |                                                                                                    |                               |
|                                                    |                                                                                                    |                               |
|                                                    |                                                                                                    |                               |
|                                                    |                                                                                                    |                               |
|                                                    |                                                                                                    |                               |
|                                                    |                                                                                                    |                               |
|                                                    |                                                                                                    |                               |
| F1<br>Esc                                          | Help         14         Select Item         +/-         Change Values         F9         S           Exit         ↔         Select Menu         Enter         Select > Sub-Menu         F10         S | etup Defaults<br>ave and Exit |

#### Event Log

Enable/Disable Event Log. Choices: Disable, Enable.

#### Mark SMBIOS events as read

Mark SMBIOS events as read. Marked SMBIOS events won't be displayed. Choices: No, Yes.

#### **Clears SMBIOS events**

Clears SMBIOS events. Choices: No, Yes.

# View SMBIOS event log View SMBIOS event log

|                    | Phoenix Sec                              | ureCore Technology Setup                                                    |
|--------------------|------------------------------------------|-----------------------------------------------------------------------------|
| Advanced           |                                          |                                                                             |
|                    |                                          | CMDTOC                                                                      |
|                    | VIEW                                     | SUBLOS EVENT LOG                                                            |
|                    |                                          |                                                                             |
| 05/28/2014 07:00:3 | 9 System reconfigured                    |                                                                             |
| 05/28/2014 07:01:4 | 3 System reconfigured                    |                                                                             |
| 05/28/2014 07:06:2 | .9 System reconfigured                   |                                                                             |
|                    |                                          |                                                                             |
|                    |                                          |                                                                             |
|                    |                                          |                                                                             |
|                    |                                          |                                                                             |
|                    |                                          |                                                                             |
|                    |                                          |                                                                             |
|                    |                                          |                                                                             |
|                    |                                          |                                                                             |
|                    |                                          |                                                                             |
|                    |                                          |                                                                             |
|                    |                                          |                                                                             |
|                    |                                          |                                                                             |
|                    |                                          |                                                                             |
|                    |                                          |                                                                             |
|                    |                                          |                                                                             |
|                    |                                          |                                                                             |
|                    |                                          |                                                                             |
|                    |                                          |                                                                             |
|                    |                                          |                                                                             |
|                    |                                          |                                                                             |
|                    |                                          |                                                                             |
|                    |                                          |                                                                             |
|                    |                                          |                                                                             |
|                    |                                          |                                                                             |
|                    | <b>F4</b> U-1, <b>+</b> 1 0-1-4 <b>T</b> |                                                                             |
|                    | FI Help II Select Item +/-               | - Change Values F9 Setup Defaults<br>ter Select NSub-Menu F10 Save and Fyit |
|                    | DELETIC - Select Hellu MI                | ter gereet v gub nenu 110 gave allu EATt                                    |

#### 4.4 Others

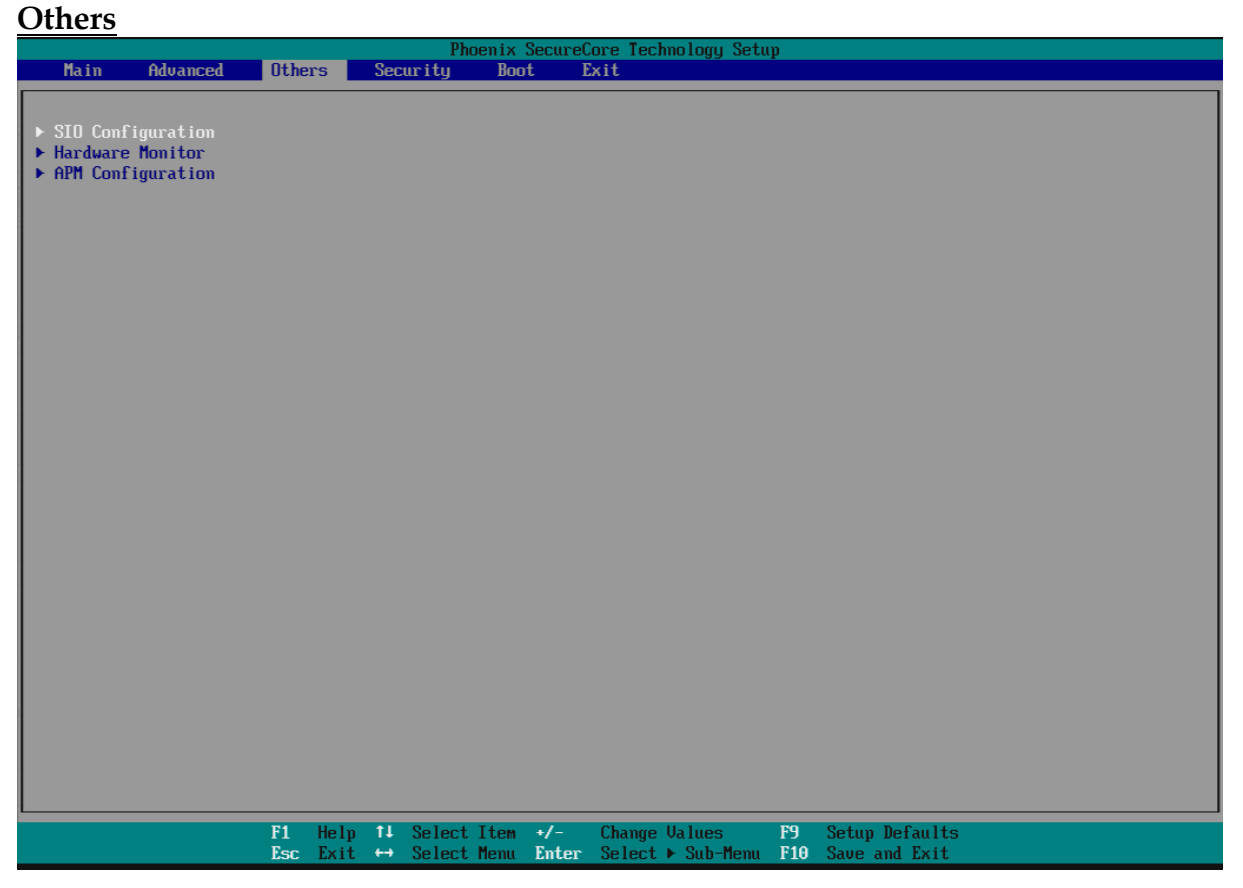

### **SIO Configuration**

|                                                                                                    | Phoenix SecureCore Technology Setup                                                              |                             |
|----------------------------------------------------------------------------------------------------|--------------------------------------------------------------------------------------------------|-----------------------------|
| O                                                                                                    | thers                                                                                            |                             |
|                                                                                                    | SIO Configuration                                                                                | Item Specific Help          |
| Serial Port<br>Serial Port 1<br>Serial Port 2<br>Serial Port 3<br>Serial Port 4<br>COM1 Configuration | L <mark>3F8/TRQ4</mark> )<br>[ZF8/TRQ3]<br>[3E8/TRQA]<br>[ZE8/TRQB]<br>[RS-232]                  |                             |
| Watch Dog Timer<br>Watch Dog Timer Select                                                             | DisableJ                                                                                         |                             |
| PowerLoss<br>Power Control                                                                            | [Always On]                                                                                      |                             |
|                                                                                                    |                                                                                                  |                             |
|                                                                                                    |                                                                                                  |                             |
|                                                                                                    |                                                                                                  |                             |
|                                                                                                    |                                                                                                  |                             |
|                                                                                                    |                                                                                                  |                             |
| F<br>E                                                                                                | l Help 11 SelectItem +/- ChangeUalues F9 Se<br>sc Exit ↔ SelectMenu Enter Select≻Sub-Menu F10 Sa | tup Defaults<br>ve and Exit |

#### Serial Port 1

Choices: Disable, 3F8/IRQ4.

#### Serial Port 2

Choices: Disable, 2F8/IRQ3.

#### Serial Port 3

Choices: Disable, 3F8/IRQA.

#### Serial Port 4

Choices: Disable, 2F8/IRQB.

### **COM1** Configuration

Select COM1 Configuration. Choices: RS-232, RS-422, RS-485.

#### Watch Dog Timer Select

Choices: Disable, 15 secs, 30 secs, 1 min, 2 mins, 3 mins.

#### **Power Control**

Choices: Former State, Always On, Always Off.

#### Hardware Monitor

| Others           Hardware Monitor           C I           CPU Temp         [ 32 °C ]           SYS Temp         [ 29 °C ]           CPU Fan         [ M/A ]           System Fan         [ 7869 RPM]           UCORE         [ 0.78 U ]           3.30 U [ 3.30 U ]         ]           5.0U         [ 5.02 U ]           12.0U         [ 12.00 U ]           1.35U         [ 1.35 U ]                                      | Phoenix SecureCore Technology Setup                                                                                            |
|----------------------------------------------------------------------------------------------------|----------------------------------------------------------------------------------------------------|
| Hardware Monitor           CPU Temp         [         32 °C ]           SYS Temp         [         29 °C ]           CPU Fan         [         M/A ]           System Fan         [         7869 RPM]           UCDRE         [         0.78 U ]           3.3U         [         3.30 U ]           5.0U         [         5.02 U ]           12.0U         [         12.00 U ]           1.35U         [         1.35 U ] | Others                                                                                                    |
| CPU Temp       [       32 °C ]         SYS Temp       [       29 °C ]         CPU Fan       [       N/A ]         System Fan       [       7869 RPM]         UCORE       [       0.78 U ]         3.3U       [       3.30 U ]         5.0U       [       5.02 U ]         12.0U       [       12.00 U ]         1.35U       [       1.35 U ]                                                                                | Hardware Monitor                                                                                                    |
|                                                                                                    | I 32 °C 1<br>[ 29 °C 1<br>[ 786 9 RPh]<br>[ 0.78 U 1<br>[ 3.30 U 1<br>[ 5.62 U 1<br>[ 1.35 U 1<br>]                            |
|                                                                                                    |                                                                                                    |
| F1 Help T4 SelectItem +/- Change Values - F9 Setup Defaults<br>Esc Exit ↔ SelectMenu Enter Select > Sub-Menu F10 Save and Exit                                                                                                    | F1 Help T4 Select Ltem +/- Change Values F9 Setup Defaults<br>Esc Exit ↔ Select Menu Enter Select > Sub-Menu F10 Save and Exit |

#### **APM Configuration**

|                                      | Otho         | 20           |    | Pho    | oenix | SecureC | ore Tecl | hnology Setu | p   |                |
|--------------------------------------|--------------|--------------|----|--------|-------|---------|----------|--------------|-----|----------------|
|                                      | l orue       | rs           | _  |        | _     |         |          |              | _   |                |
|                                      |              |              |    |        |       | APM Co  | nfigura  | tion         |     |                |
|                                      |              |              |    |        |       |         |          |              |     |                |
| Power On By RTC Alarm                | Dis          | ableļ        |    |        |       |         |          |              |     |                |
| Onboard Lan1 Control                 | [Ena         | blel         |    |        |       |         |          |              |     |                |
| Onboard Lan2 Control<br>Wake on Lan1 | EEna<br>EEna | blel<br>blel |    |        |       |         |          |              |     |                |
| Wake up by Ring                      | Dis          | ablel        |    |        |       |         |          |              |     |                |
|                                      |              |              |    |        |       |         |          |              |     |                |
|                                      |              |              |    |        |       |         |          |              |     |                |
|                                      |              |              |    |        |       |         |          |              |     |                |
|                                      |              |              |    |        |       |         |          |              |     |                |
|                                      |              |              |    |        |       |         |          |              |     |                |
|                                      |              |              |    |        |       |         |          |              |     |                |
|                                      |              |              |    |        |       |         |          |              |     |                |
|                                      |              |              |    |        |       |         |          |              |     |                |
|                                      |              |              |    |        |       |         |          |              |     |                |
|                                      |              |              |    |        |       |         |          |              |     |                |
|                                      |              |              |    |        |       |         |          |              |     |                |
|                                      |              |              |    |        |       |         |          |              |     |                |
|                                      |              |              |    |        |       |         |          |              |     |                |
|                                      |              |              |    |        |       |         |          |              |     |                |
|                                      |              |              |    |        |       |         |          |              |     |                |
|                                      |              |              |    |        |       |         |          |              |     |                |
|                                      |              |              |    |        |       |         |          |              |     |                |
|                                      | F1           | Help         | †‡ | Select | Item  | +/-     | Change   | Values       | F9  | Setup Defaults |
|                                      | Esc          | Exit         | ÷  | Select | Menu  | Enter   | Select   | ▶ Sub-Menu   | F10 | Save and Exit  |

#### Power On By RTC Alarm

Choices: Disable, Enable.

<u>Wake on LAN1</u> Choices: Disable, Enable.

<u>Wake on LAN2</u> Choices: Disable, Enable.

<u>Wake on LAN1</u> Choices: Disable, Enable.

#### Wake up by Ring

Choices: Disable, Enable.

# 4.5 Securit

#### **Security**

|                                                            |                                                      |              |              |        | Ph     | oenix | Secure       | Core Tec | hnology S | Betup     |                                                    |
|------------------------------------------------------------|------------------------------------------------------|--------------|--------------|--------|--------|-------|--------------|----------|-----------|-----------|----------------------------------------------------|
| Main                                                       | Advanced                                             | Othe         | rs           | Secu   | ırity  | Boo   | t l          | Exit     |           |           |                                                    |
| Secure                                                     | e Boot Activatio                                     | on           | []           | isab   | led]   |       |              |          |           |           | Item Specific Help                                 |
| <ul> <li>Secure</li> <li>Supero</li> <li>User 1</li> </ul> | e Boot Configura<br>visor Password :<br>Password is: | ation<br>is: | C1<br>C1     | eared  | 1      |       |              |          |           |           | Set or clear the Supervisor<br>account's password. |
| Set Su<br>Superv                                           | upervisor Passwo<br>visor Hint Strin                 | ord<br>ng    | []<br>[      | nter   | I      |       | 1            |          |           |           |                                                    |
| Set Us<br>User H                                           | ser Password<br>lint String                          |              | EE<br>E      | Inter] | I      |       | 1            |          |           |           |                                                    |
| Min. j                                                     | password length                                      |              | I            | 1]     |        |       |              |          |           |           |                                                    |
| Auther                                                     | nticate User on                                      | Boot         | D            | isab   | led]   |       |              |          |           |           |                                                    |
| HDD Se<br>No HDI                                           | ecurity Status<br>) detected                         |              |              |        |        |       |              |          |           |           |                                                    |
| Truste<br>TPM ne                                           | ed Platform Modu<br>ot detected                      | ule (TP      | M            |        |        |       |              |          |           |           |                                                    |
|                                                            |                                                      |              |              |        |        |       |              |          |           |           |                                                    |
|                                                            |                                                      |              |              |        |        |       |              |          |           |           |                                                    |
|                                                            |                                                      |              |              |        |        |       |              |          |           |           |                                                    |
|                                                            |                                                      |              |              |        |        |       |              |          |           |           |                                                    |
|                                                            |                                                      |              |              |        |        |       |              |          |           |           |                                                    |
|                                                            |                                                      |              |              |        |        |       |              |          |           |           |                                                    |
|                                                            |                                                      | <b>F</b> 4   | 11-1-        | +1     | 0-1+   | T4    |              | Chan     | 11-1      | FO        |                                                    |
|                                                            |                                                      | FI<br>Fee    | Help<br>Fyit | -11    | Select | 1 Tem | +/-<br>Enter | Select   | Values    | F9<br>F10 | Setup Derduits<br>Saue and Exit                    |
|                                                            |                                                      | LJL          | DALC         |        | JEIEEL | nend  | PUICEI       | JETELL   | - Jub Tie | -na 110   | Juve and LAIt                                      |

#### Set Supervisor Password

Set or clear the Supervisor account's password.

#### **Supervisor Hint String**

Press Enter to type Supervisor Hint String.

#### Set User Password (Show only)

Set or clear the User account' password.

#### **Supervisor Hint String (Show only)**

Press Enter to type User Hint String.

#### Min. password length

Set the minimum number of characters for password (1-20). Choices: 0, 1.etc

| <u>Boot</u>                                                                                                    |                                 |                                  |                                                                                                    |
|----------------------------------------------------------------------------------------------------|---------------------------------|----------------------------------|----------------------------------------------------------------------------------------------------|
|                                                                                                    | Phoenix Sec                     | ureCore Technology Setup         |                                                                                                    |
| Main Advanced Othe                                                                                                    | ers Security Boot               | Exit                             |                                                                                                    |
| MainAdvancedOtheBoot Priority Order1.USB HDD:2.USB CD:3.3.USB FDD:4.4.ATAPI CD:5.5.ATA HDD0:6.ATA HDD1:7. > PCI LAN:8.8.Internal Shell | Phoenix Sec<br>rs Security Boot | ureCore Technology Setup<br>Exit | Item Specific Help<br>Keys used to view or configure<br>devices: 1 and 4 arrows Select a<br>device. '*' and '-' nove the device<br>up or down. 'Shift + 1' enables or<br>disables a device. 'Del' deletes an<br>unprotected device. |
|                                                                                                    |                                 |                                  |                                                                                                    |
|                                                                                                    |                                 |                                  |                                                                                                    |
| F1                                                                                                    | Help 👭 Select Item +/           | – Change Values <b>F9</b>        | Setup Defaults                                                                                                    |
| Esc                                                                                                    | Exit ↔ Select Menu En           | ter Select⊧Sub-Menu F10          | Save and Exit                                                                                                    |

# 4.6 Boot

#### **Boot Priority Order**

Keys used to view or configure devices:  $\uparrow$  and  $\downarrow$  arrows Select a device. '+' and '-'move the device up or down. 'Shift + 1' enabled or disables a device. 'Del' deletes an unprotected device.

# 4.7 Exit

| Main       Advanced       Others       Security       Boot       Exit         Exit Saving Changes       Exit Discarding Changes       Exit Discarding Changes       Exit Discard Changes       Exit Changes       Exit Chan | Item Specific Help                                                                                                    |
|----------------------------------------------------------------------------------------------------|----------------------------------------------------------------------------------------------------|
| Exit Saving Changes<br>Exit Discarding Changes<br>Load Setup Defaults<br>Discard Changes<br>Save Changes                                                                                                    | Item Specific Help                                                                                                    |
|                                                                                                    | Equal to F10, save all changes of<br>all menus, then exit setup configure<br>driver. Finally resets the system<br>automatically. |
| F1 Help †J Select Item +/- Change Values F9 Se                                                                                                    | tup Defaults                                                                                                    |

#### **Exit Saving Changes**

Equal to F10, save all changes of all menus, then exit setup configure driver. Finally resets the system automatically.

#### **Exit Discarding Changes**

Equal to ESC, never save changes, then exit setup configure driver.

#### **Load Setup Defaults**

Equal to F9. Load standard default values.

#### **Discard Changes**

Load the original value of this boot time. Not the default Setup value.

#### Save Changes

Save all changes of all menus, but do not reset system.

# Chapter 5 Troubleshooting

This chapter provides a few useful tips to quickly get WADE-8079 running with success. As basic hardware installation has been addressed in Chapter 2, this chapter will primarily focus on system integration issues, in terms of BIOS setting, and OS diagnostics.

# 5.1 Hardware Quick Installation

## **ATX Power Setting**

Unlike other Single board computer, WADE-8079 supports a Power adaptor only. Therefore, there is no other setting that really needs to be set up. However, there is 12 / 24V DC Jack – J3 on the WADE-8079 board.

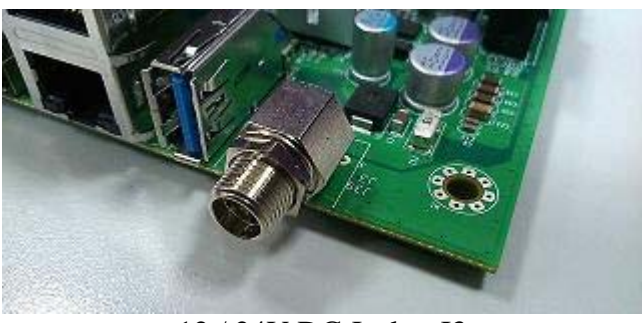

12 / 24V DC Jack – J3

# Serial ATA

Unlike IDE bus, each Serial ATA channel can only connect to one SATA hard disk at a time;

The installation of Serial ATA is simpler and easier than IDE, because SATA hard disk doesn't require setting up Master and Slave, which can reduce mistake of hardware installation.

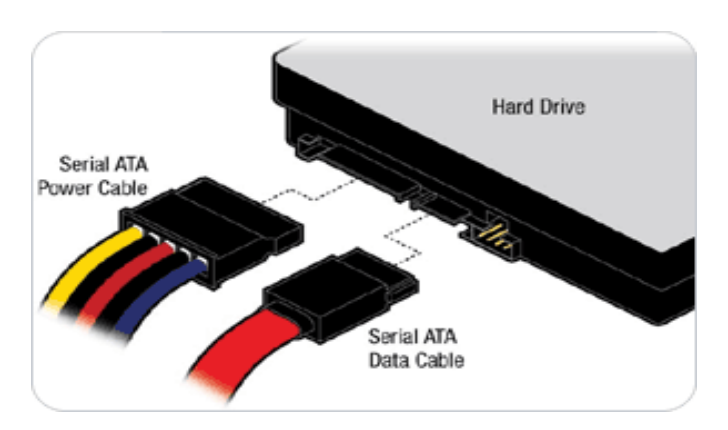

The WADE-8079 can support two SATA interface (SATAII, 3.0 Gb/s) with IDE or AHCI mode. It has two J16 & J19 SATA ports on the board.

# 5.2 BIOS Setting

It is assumed that users have correctly adopted modules and connected all the devices cables required before turning on ATX power. 204-pin DDR3L Memory, keyboard, mouse, SATA hard disk, VGA connector, power cable of the device, ATX accessories are good examples that deserve attention. With no assurance of properly and correctly accommodating these modules and devices, it is very possible to encounter system failures that result in malfunction of any device.

To make sure that you have a successful start with WADE-8079, it is recommended, when going with the boot-up sequence, to hit "F2" key and enter the BIOS setup menu to tune up a stable BIOS configuration so that you can wake up your system far well.

### Loading the default optimal setting

When prompted with the main setup menu, please scroll down to "**Load Setup Defaults**", press "Enter" and select "Yes" to load in default optimal BIOS setup. This will force your BIOS setting back to the initial factory configuration. It is recommended to do this so you can be sure the system is running with the BIOS setting that Portwell has highly endorsed. As a matter of fact, users can load the default BIOS setting any time when system appears to be unstable in boot up sequence.

# 5.3 Q&A

#### **Information & Support**

#### Question: I forget my password of system BIOS, what am I supposed to do?

#### Answer:

You can switch off your power supply then find the JP6 to set it from 1-2 short to 2-3 short and wait 5 seconds to clean your password then set it back to 1-2 short to switch on your power supply.

#### JP6: CMOS Clear Pin Header

| JP6       | Function            |
|-----------|---------------------|
| 1-2 Short | Normal Operation ★  |
| 2-3 Short | Clear CMOS Contents |

#### Question: How to update the BIOS file of the WADE-8079?

#### Answer:

1. Please visit web site of the **Portwell Download Center** as below hyperlink <u>http://www.portwell.com.tw/support/download\_center.php</u>

Then you must register an account first.

<u>http://www.portwell.com.tw/member/newmember.php</u> (The E-Mail box should be an existing Company email address that you check regularly.)

2. Input your User name and password to log in the download center.

| Username :  |                       |                                     |
|-------------|-----------------------|-------------------------------------|
| Password .  | []                    |                                     |
| 1 4350014 . | New member?           |                                     |
|             | Forget your password? |                                     |
|             |                       | Login                               |
| 3. Select t | he "Search download   | " to input the keyword "WADE-8079". |

D Please Enter product name or keyword to help you find the correct support topic and get more relevant results.

Download Seach WADE-8079

- 4. Find the "BIOS" page to download the ROM file and flash utility.
- 5. Execute the zip file to root of the bootable USB pen drive. You can get the "Shell Flash 32.efi", "temp.bin", "Update.nsh" three files.

Submit

- 6. Insert your USB pen drive in USB port of the WADE-8079 board and power-on.
- **7.** Boot to EFI-Shell mode then input the "**fs0**:" command to switch to the root of the USB pen drive.

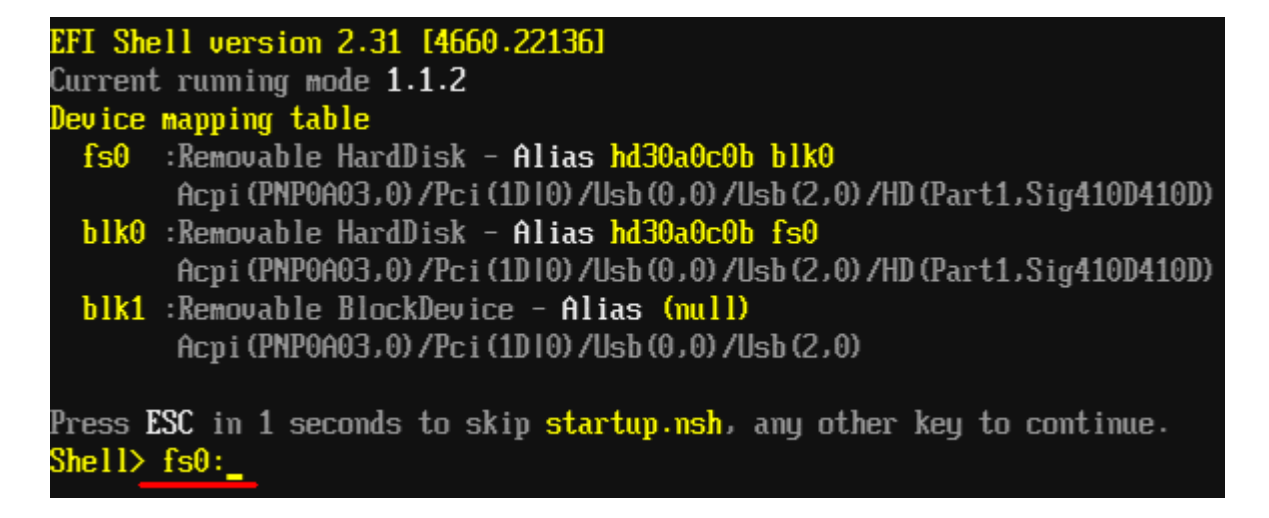

- **8.** Enter the folder you save update image by command [cd "folder name"], in this case is [cd update]
- 9. Type the "update" command to start flash BIOS processes.

| EFI Shell version 2.31 [4660.22136]<br>Current running mode 1.1.2                                                           |
|----------------------------------------------------------------------------------------------------|
| Device mapping table                                                                                                    |
| fs0 :Removable HardDisk - Alias hd30a0c0b blk0                                                                              |
| blk0 :Removable HardDisk - Alias hd30a0c0b fs0<br>Acpi (PNP0A03,0) /Pci (1D10) /Usb (0,0) /Usb (2,0) /HD (Part1,Sig410D410) |
| blk1 :Removable BlockDevice - Alias (null)<br>Acpi(PNP0A03,0)/Pci(1D10)/Usb(0,0)/Usb(2,0)                                   |
| Press <b>ESC</b> in 1 seconds to skip <mark>startup.nsh</mark> , any other key to continue.<br>Shell> fs0:                  |
| fs0:\> cd update                                                                                                    |
| fs0:\update> update                                                                                                    |

**10.** When it finished all update processes, please reboot your system around 5 seconds.

| 1 | 1 |   |
|---|---|---|
| 4 |   | • |

| Fracing Flack Black [0x752000] - 1007 complete               |
|--------------------------------------------------------------|
| LIASTING FIASH DIOCK LONIJ20001 - 1007. COMPTETE:            |
| Programming Flash [0x752000] 4KB of 4KB - 100% complete.     |
| Erasing Flash Block [0x758000] - 100% complete.              |
| Programming Flash [0x758000] 4KB of 4KB - 100% complete.     |
| Erasing Flash Block [0x75B000] - 100% complete.              |
| Programming Flash [0x75B000] 4KB of 4KB - 100% complete.     |
| · Erasing Flash Block [0x75D000] - 100% complete.            |
| Programming Flash [0x75D000] 4KB of 4KB - 100% complete.     |
| Erasing Flash Block [0x77F000] - 100% complete.              |
| Programming Flash [0x77F000] 124KB of 124KB - 100% complete. |
| Erasing Flash Block [0x7EE000] - 100% complete.              |
| Programming Flash [0x7EE000] 36KB of 36KB - 100% complete.   |
| Verifying Flash [0x800000] 8192KB of 8192KB - 100% complete. |
| ESULT: The data is identical.                                |
|                                                              |
| 'PT Operation Passed                                         |
|                                                              |
|                                                              |
| 's0:\update> _                                               |

**12.** Please press the "**F2**" key to BIOS setup menu to select "Load Setup Defaults" and then select "Exit Saving Changes" option to finish all BIOS flash processes.

#### Question: How to install USB 3.0 Windows 7 driver of the WADE-8079?

#### Answer:

Because of the WADE-8079 is Bay Trail platform, USB 3.0 driver need to use the other method to install USB 3.0 driver on windows 7, but windows 8 OS doesn't.

**Step1.** You must disable the XHCI mode and enable the EHCI Controller from BIOS setup menu before install windows 7.

| Advanc          | ed       |                   |
|-----------------|----------|-------------------|
|                 |          | USB Configuration |
|                 |          |                   |
| xHCI Mode       | Disable  |                   |
| EHCI Controller | [Enable] |                   |
|                 |          |                   |

**Step2.** After complete the Windows 7 installation then change the BIOS setting of XHCI mode to [Smart Auto] and keep EHCI Controller as [Enable].

| Advanced                                |                                         |
|-----------------------------------------|-----------------------------------------|
|                                         | USB Configuration                       |
| xHCI Mode<br>XHCI Link Power Management | [ <mark>Smart Auto</mark> ]<br>[Enable] |
| EHCI Controller                         | [Enable]                                |

Step3. Then Boot into windows 7 and install the USB 3.0 driver.

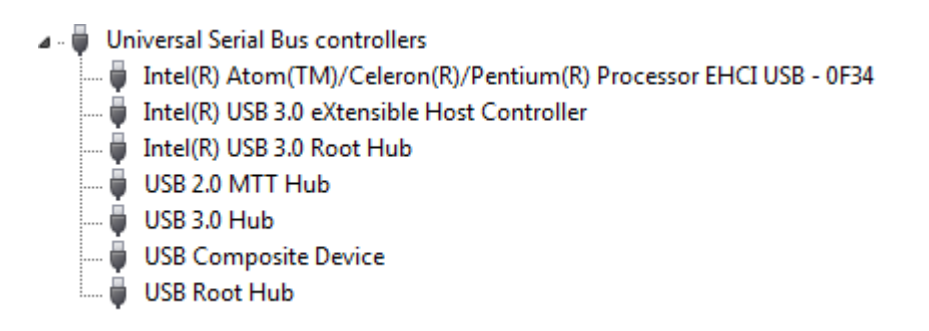

**Step4.** After USB 3.0 driver installed completely, you have to change the BIOS setting of XHCI mode to [Enable] and EHCI Controller to [Disable], and then complete the procedure.

| Advanced                                |                                     |
|-----------------------------------------|-------------------------------------|
|                                         | USB Configuration                   |
| xHCI Mode<br>XHCI Link Power Management | [ <mark>Enable</mark> ]<br>[Enable] |
| EHCI Controller                         | [Disable]                           |

Complete the USB 3.0 driver installation.

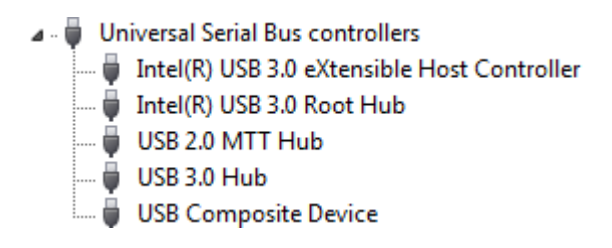

Following the above 4 steps, USB 3.0 can work well on Windows 7 OS.

#### Note:

Please visit our Download Center to get the Catalog, User manual, BIOS, and driver files.

http://www.portwell.com.tw/support/download\_center.php

If you have other additional technical information or request which is not covered in this manual, please fill in the technical request form as below hyperlink. http://www.portwell.com.tw/support/problem\_report.php

We will do our best to provide a suggestion or solution for you.

Thank you.